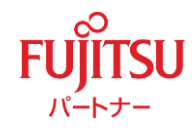

## 中小規模病院向けグループウェアの決定版!

# MyWeb Medical 4

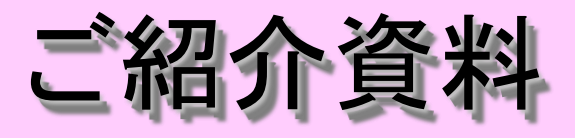

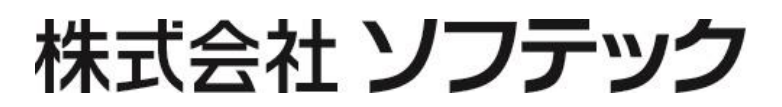

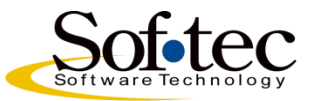

<u>2.7版</u>

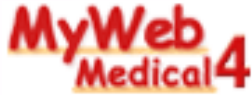

## 医療機関向けグループウェア!

2000年6月より、医療機関向けイントラネット型グループウェアとして、『MyWeb Medical』を ご提供しております。

## グループウェアって何??

ネットワーク上で職員やグループのメンバー同士が、情報の共有化、伝達、整理をおこなう為のコミュ ニケーションツールのことです。 情報の伝達が早くなり、また、確実に院内に伝達できます。そして、個々に蓄積されている情報を 共有する事により、組織力を高めることにも繋がります。 つまり、「情報の共有による業務の効率化、及び生産性の向上」をもたらすのがグループウェアと 言えます。

『MyWeb Medical』では、ブラウザを通して情報のやりとりを行います。

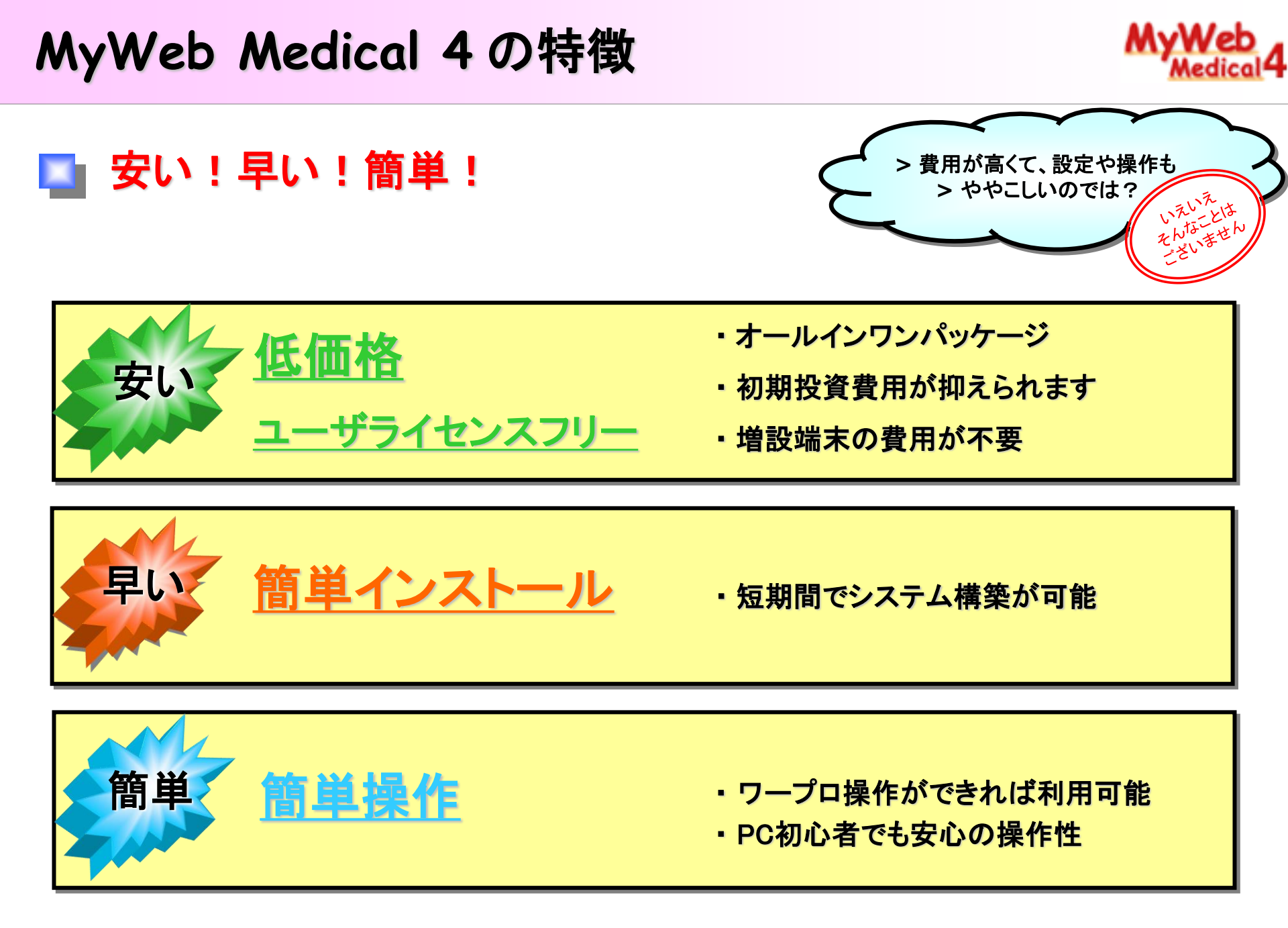

MyWeb Medical の特徴 ① ユーザーライセンスフリーは安い

安い

グループウェアソフトは、利用するユーザ数毎に

「ユーザライセンス」を購入しないといけない場合が多い。

最初は少人数の利用から始めて、段々増やしていきたいのに その都度追加ライセンスが必要で、面倒だし割高。

**MyWeb Medical 4** は ユーザライセンスフリーなので、 追加ライセンス費用が不用!!

MyWeb Medical 4(定価50万円)を200人で5年使うと...

たった 1日1人当たり2円(年間利用250日で計算)

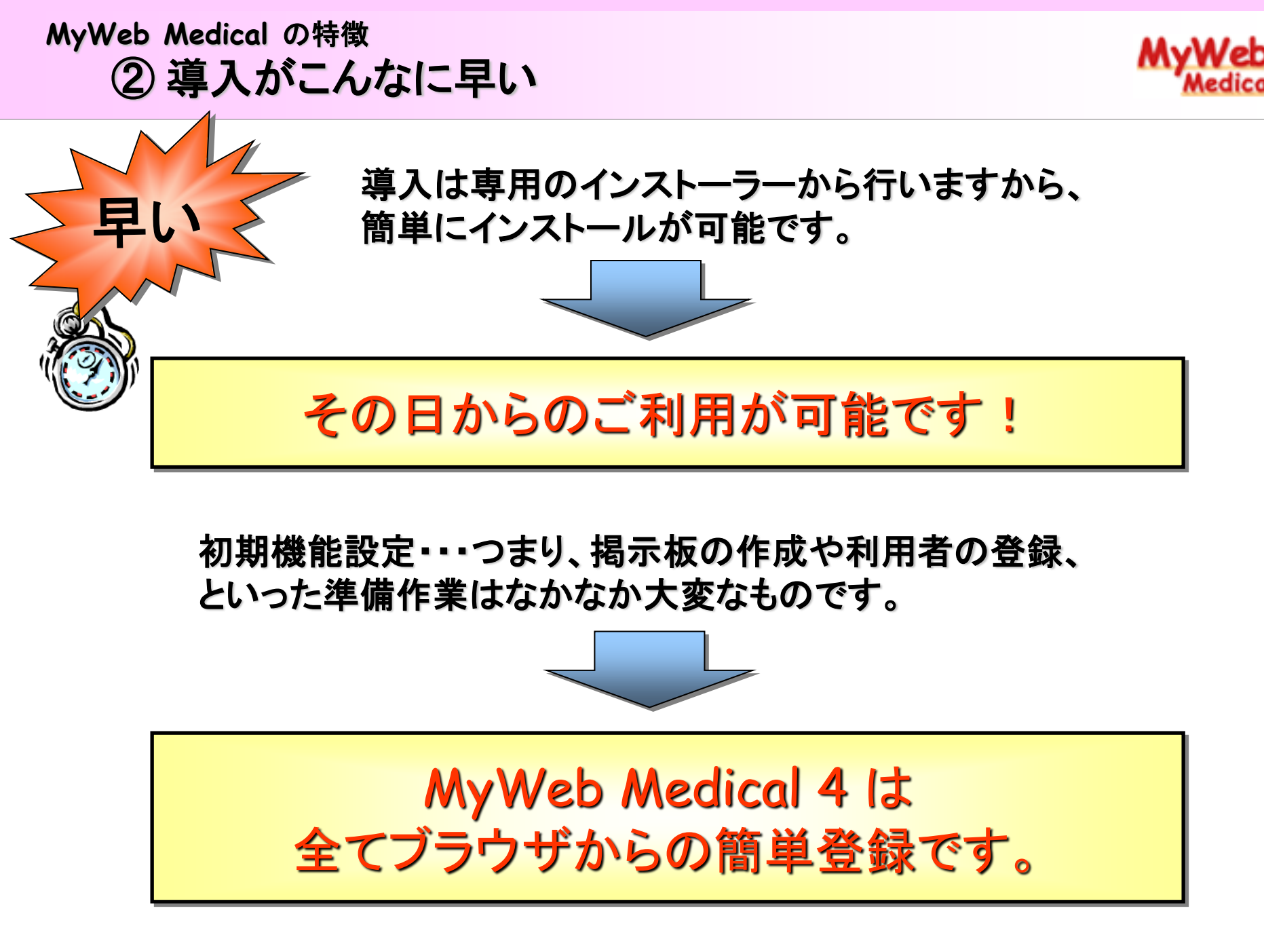

## MyWeb Medical の特徴 ③操作が簡単

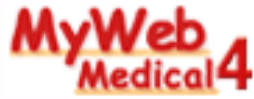

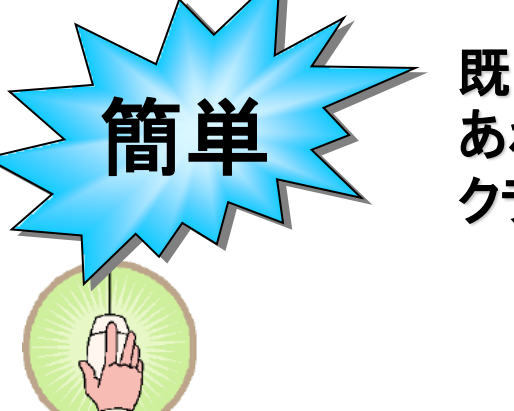

既にインターネットを見られるソフト(ブラウザ)の環境が あれば、MyWeb Medical サーバを用意するだけで、 クライアントへのインストールは不要です。

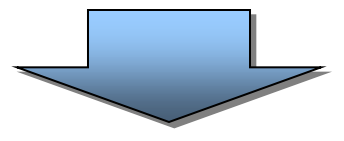

全ての操作はブラウザだけで行えます。

①ワープロ程度の文字が入力ができれば、 十分操作可能です。

<u>統一された簡単な操作性</u>は好評です。

②管理者の操作もブラウザだけですので、 特別な技術や知識は不要です。

<u>管理者の負担を軽減</u>します!

|                                                               |                                                                                          |                                                                        |                                                                             |                                                                                                    |                                           | Z                                                                                                    | 592=                                                                          | -1)-                                                                  |                                                | 設定0                                                                                                    |
|---------------------------------------------------------------|------------------------------------------------------------------------------------------|------------------------------------------------------------------------|-----------------------------------------------------------------------------|----------------------------------------------------------------------------------------------------|-------------------------------------------|----------------------------------------------------------------------------------------------------|-------------------------------------------------------------------------------|-----------------------------------------------------------------------|------------------------------------------------|----------------------------------------------------------------------------------------------------|
|                                                               |                                                                                          | 711<br>717<br>72                                                       | N<br>(タムグループ)<br>ケジュール内容                                                    | 診療部,内科<br>酸白 離外 私                                                                                              | 用 版予約 🏏                                   | • ©<br>• ©                                                                                                    |                                                                               |                                                                       | 先月<br>2003年<br>日月次7<br>5012<br>7891<br>1415161 | ◆月         未月           12月         2004年1月           ★★★★         月水★★★           13         45678910           112131415161         112131415161 |
|                                                               |                                                                                          | 検索                                                                     |                                                                             |                                                                                                    |                                           | 揭示板                                                                                                    |                                                                               |                                                                       | 設定0 ヘルブ                                        | 25262728293031                                                                                                    |
|                                                               |                                                                                          | 中諸情報                                                                   |                                                                             |                                                                                                    | 3件 参                                      | 競する 水巴依                                                                                                    | 61 15 <b>4</b> 6                                                              |                                                                       | 1件 処理する                                        | [T間:後                                                                                                    |
| AyWeb<br>Medical4<br>南国 太郎<br>存取 不在<br>グイン/アウト<br>示板<br>(子会携室 | 今日の花はよし(<br>花言葉は深<br>開院記念日ま                                                              | 860)です。<br>小愛情<br>で297日                                                | M                                                                           | <b>Web</b><br>Medica                                                                                           | 4                                         | <ul> <li>掲示板に1件</li> <li>関事状に1件</li> <li>ワークフロー(</li> <li>ワークフロー(</li> <li>MyWeb Mail()</li> <li>在席管理に3</li> </ul> | 国大部3人のか<br>の未承認記事が<br>の未承認記事が<br>の未承認記事が<br>こ4件の未確認明<br>こ1件の承認伝来<br>2件の未読メッセー | ルモン<br>あります。<br>あります。<br>時結果があります。<br>かあります。<br>シージがあります。<br>シンがあります。 | ; நைடி (3)                                     | 144<br>(4                                                                                                    |
| ッシュール<br>(ブラリ<br>豊用設備予約<br>皆用設備予約<br>員用設備予約                   | 2014年12月                                                                                 | 【理念】 優しく)<br>あなたは                                                      | 心をこめた医療<br>0001420<br>人!                                                    | <ul> <li>安全で質の<br/>目の来訪者です。</li> </ul>                                                                         | 島い信頼される<br>。今日は今まで                        | 5医療を提供しま<br>542人、昨日は 1.                                                                                            | す<br>人でした。<br>13週                                                             | 1週時後                                                                  |                                                |                                                                                                    |
| Web Mail<br>有アドレス級<br>員名簿<br>ークフロー                            | ソフテック総合<br>病院                                                                            | 8(円)<br>刑学校補診<br>(〇×小学校)<br>[終日]                                       | 9(%)                                                                        | 10(2)(                                                                                                    | 11(木)<br>第1300~<br>第34回富士<br>通市医師会<br>連結会 | 12()                                                                                                    | 13(±)                                                                         | 14(日)                                                                 | 24.1 <b>9</b>                                  |                                                                                                    |
| フケート<br>信管理<br>事録                                             | 南国 太郎                                                                                    | 19.00~<br>19.00<br>勉强会                                                 | 四月四1300~<br>1500<br>定例会                                                     | <ul> <li>単円16.00~</li> <li>17.00</li> <li>内科カンファ</li> <li>レンス</li> </ul>                                       | 例1300~<br>第34回富士<br>通市医師会<br>連絡会          | €17:00~18:30<br>長用<br>■数手術【終<br>日】                                                                                 | ■15:00~<br>手術支援(○<br>×総合病院)                                                   |                                                                       | حبو<br>ا                                       |                                                                                                    |
| ータパンク<br>ノクの部屋<br>用状況表<br>理老メニュー                              |                                                                                          | [午後]                                                                   | 英会話教室                                                                       | 四内病機回診<br>【午前】                                                                                                 |                                           |                                                                                                    |                                                                               |                                                                       |                                                |                                                                                                    |
| ータバンク<br>/クの部屋<br>用状況表<br>理者メニュー                              | 新着記事                                                                                     | [+8]<br>What's New]                                                    | 英会話教室                                                                       | 【内病棟回診<br>【午前】                                                                                                 |                                           |                                                                                                    |                                                                               |                                                                       |                                                |                                                                                                    |
| ータバンク<br>ンクの部屋<br>1用状況表<br>1理者メニュー                            | 新着記事                                                                                     | What's New]                                                            | 英会話校室                                                                       | (午前)                                                                                                    | 去路                                        |                                                                                                    | 110                                                                           | 投稿者                                                                   |                                                |                                                                                                    |
| ータバンク<br>ノクの部屋<br>用状況表<br>理者メニュー                              | 新着記事<br>設施<br>2014/12/06<br>2014/12/06                                                   | 作時。27年<br>【午後】<br>What's New]<br>登録[[編編]<br>依頼 第3日<br>次回               | 英会話教室<br>回随均清掃を12<br>の主任会(11月                                               | <ul> <li>(午前)</li> <li>月22日に行います。</li> </ul>                                                                   | 去追<br>才,HEXA<br>NEW1                      |                                                                                                    | 小课                                                                            | 投稿者<br>( 京子<br>( 京子                                                   |                                                |                                                                                                    |
| ータバンク<br>/クの部屋<br>用状冗表<br>理者パニュー                              | 新着記事<br>設備<br>2014/12/06<br>2014/12/06<br>2014/12/06                                     | (午後)<br>(午後)<br>What's New]<br>(次回<br>次回<br>必該 看護                      | 英会話教室<br>回院内清掃を12<br>の主任会(31月<br>部定例勉强会(                                    | (午前)<br>月22日に行いま<br>7日に行います。<br>1月)のお知らせ                                                                       | 去 語<br>丁、NEWA<br>NEWA<br>NEWA             |                                                                                                    |                                                                               | 按編音<br>《 京子<br>《 京子<br>』 美穂子                                          |                                                |                                                                                                    |
| - タバンク<br>- クの部屋<br>用状元表<br>里者メニュー                            | 新着記事<br>2014/12/06<br>2014/12/06<br>2014/12/06<br>2014/12/06                             | 【午後】<br>What's New]<br>参加[新日<br>依頼 第3日<br>次回<br>必読 看護<br>カン:           | 英会話教室<br>回知内清掃を12<br>の主任会(は1月<br>部定例勉強会)<br>ファレンスのお知                        | <ul> <li>四内保練回診</li> <li>(午前)</li> <li>月22日に行いま</li> <li>7日に行います。</li> <li>1月)のお知らせ</li> <li>0らせです。</li> </ul> | 去 語<br>す。NEW2<br>NEW2<br>NEW2             |                                                                                                    | 小城<br>小城<br>中山<br>木林                                                          | 接稿者<br>(東京子<br>(東京子<br>(東福子)<br>(東福子)<br>(市中)                         |                                                |                                                                                                    |
| ータバンク<br>- クの部屋<br>用状況表<br>理者メニュー                             | 新着記事<br>2014/12/06<br>2014/12/06<br>2014/12/06<br>2014/12/06<br>2014/12/06<br>2014/12/06 | 【午後】<br>What's New]<br>参加[添加]<br>参加[添加]<br>必読<br>者課<br>カンペ<br>重要<br>美術 | 奏会話教室<br>副取り清掃を12<br>の主任会(31月<br>部定例勉强会(<br>ファレンスのお知<br>思知防止対策)<br>の数体のたけ気気 | (午前)<br>月22日に行いま<br>7日に行います<br>1月)のお知らせ<br>ひいて MWM<br>こついて MWM                                                 | 表語<br>デ、MEWS<br>NEWS<br>S                 |                                                                                                    | 小城<br>小城<br>中山<br>木林<br>田田                                                    | 投稿者<br>数 京子<br>3 英格子<br>1 拓田<br>1 五田                                  |                                                |                                                                                                    |

6

## MyWeb Medical の導入効果

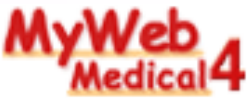

▶ 魅力的なメリット(="お役立ち")が満載!

> 役割は分かったけど、他に > どんなメリットがあるの ? - レットがあるの ? - レットがあるの ?

MyWeb Medical には沢山の機能がございます。
アイディアと使い方次第で、他にもいっぱい "お役立ち" が見つかるはずです

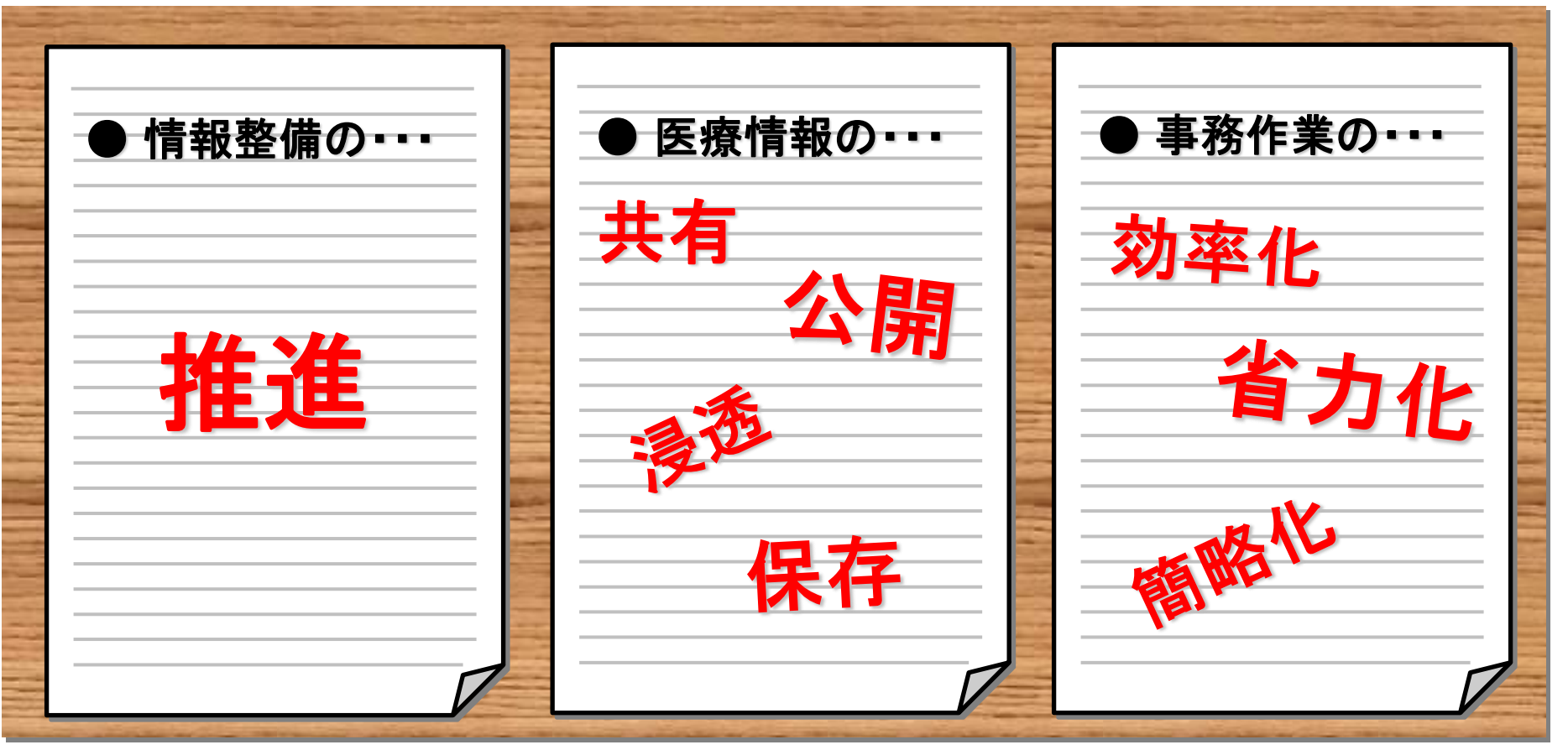

7

MyWeb Medical の導入効果

## ① 情報整備の推進に役立ちます

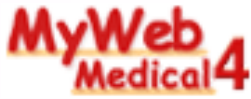

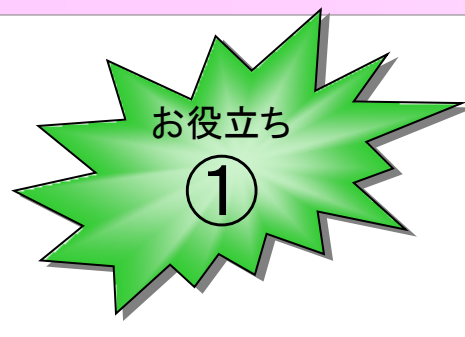

院内回覧などの伝達事項、委員会の議事録などをMyWeb Medical で伝達・保存。また、職務規定や各種資料原紙を オフィスソフトで作成した後、MyWeb Medical 上に分かり やすく登録などなど、さまざまな利用シーンが想定されます。

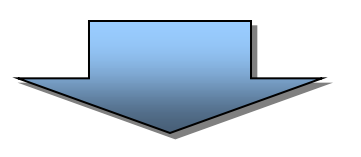

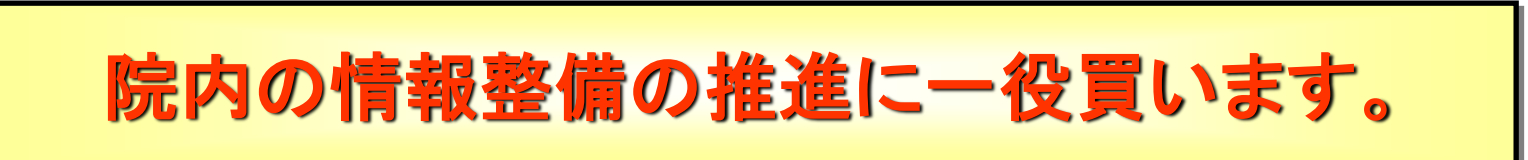

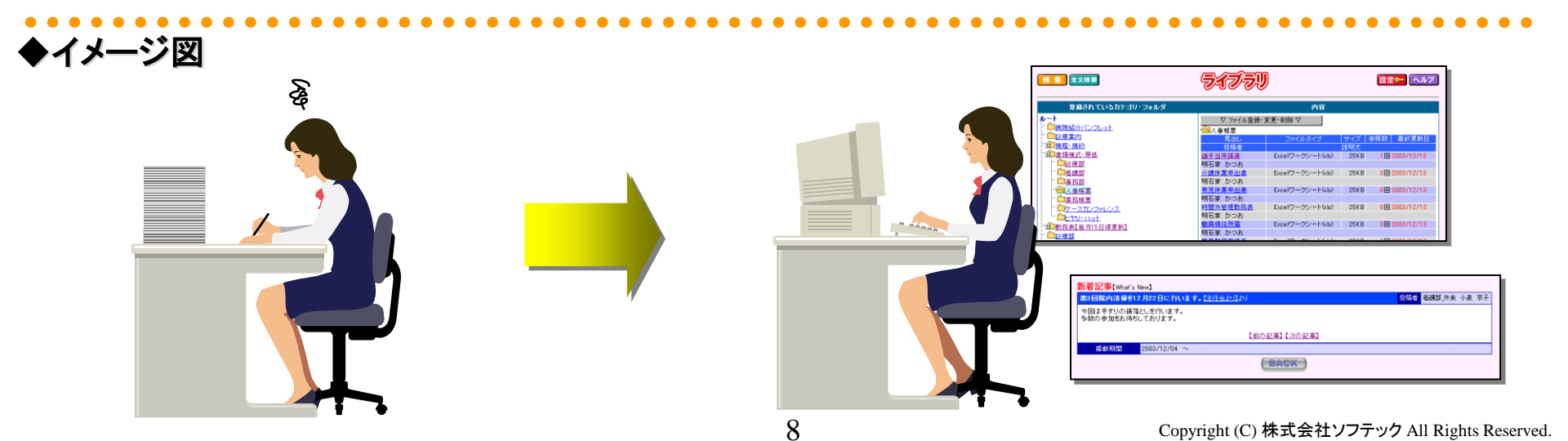

MyWeb Medical の導入効果 ② 医療情報の情報交換に役立ちます

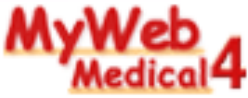

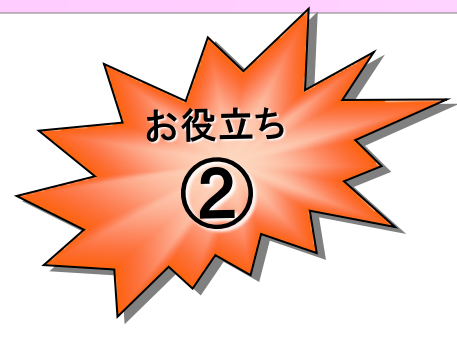

勉強会の開催や、スキルアップ情報の定期掲載などを行い、 職員の医療情報のベースレベルを高めることで、診療支援に 役立てることができ、結果、レベルの高いコミュニケーション を行える土台となります。

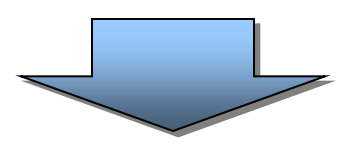

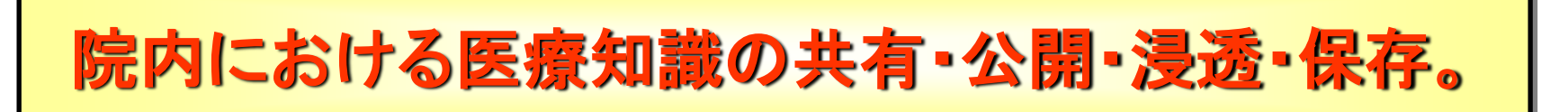

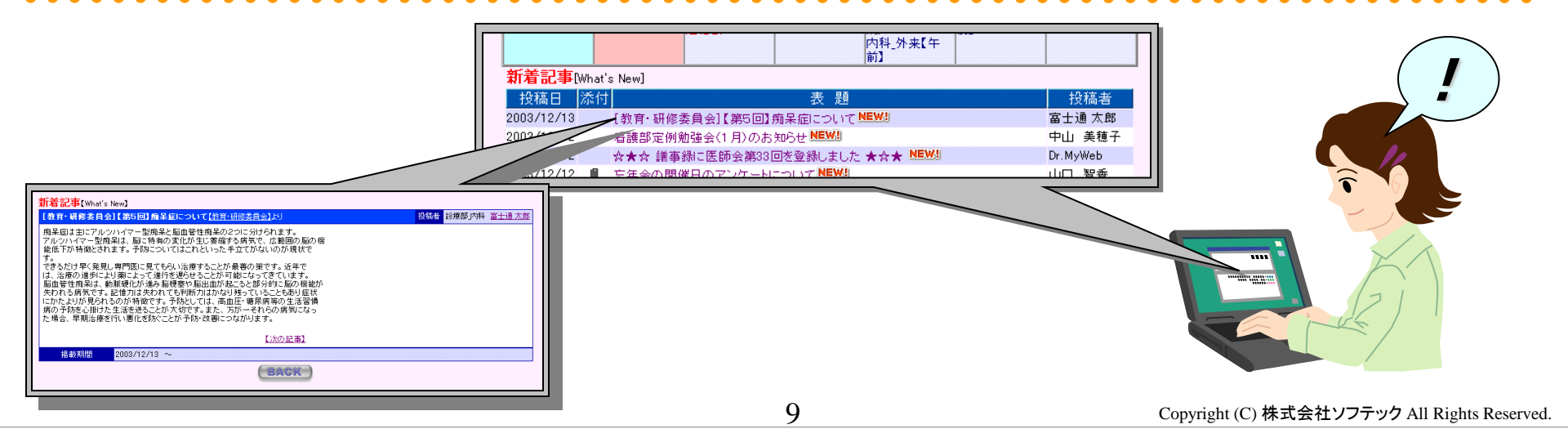

MyWeb Medical の導入効果

お役立ち

3

## ③事務作業の時間短縮に役立ちます

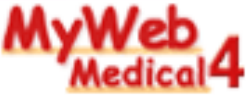

- スケジュール管理や記録などの事務処理業務は機械的に処理 できます。

機械にできることは機械に任せ、人間は患者さんのケアや話し相手など、人間にしかできない業務に尽力することができます。

また、今まですべて対面で行われてた事務的な連絡や会議が減少し、かえって対面でしか解決できない感情問題 などについてスタッフとディスカッションする機会が増え、信頼関係が深まるといったことも考えられます。

# 事務作業において効率化・省力化・簡略化が実現し、 人間本来の仕事をより多くこなすことが出来る。

|            | アクション               |   | MyWeb の機能を利用すると・・・    |  |
|------------|---------------------|---|-----------------------|--|
| ※ 例えば      | ・会議室の予約             | ⇒ | <u>職員用設備予約</u>        |  |
| 会議を行う場合・・・ | ・出席者への招集案内やスケジュール確認 | ⇒ | <u>スケジュール・掲示板・メール</u> |  |
|            | ・事前資料の配布・共有化        | ⇒ | <u>掲示板・メール・ライブラリ</u>  |  |
|            | ・議事録の作成             | ⇒ |                       |  |

10

## MyWeb Medical 4 機能紹介

< 標準18機能 >

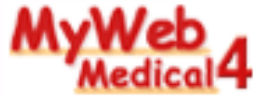

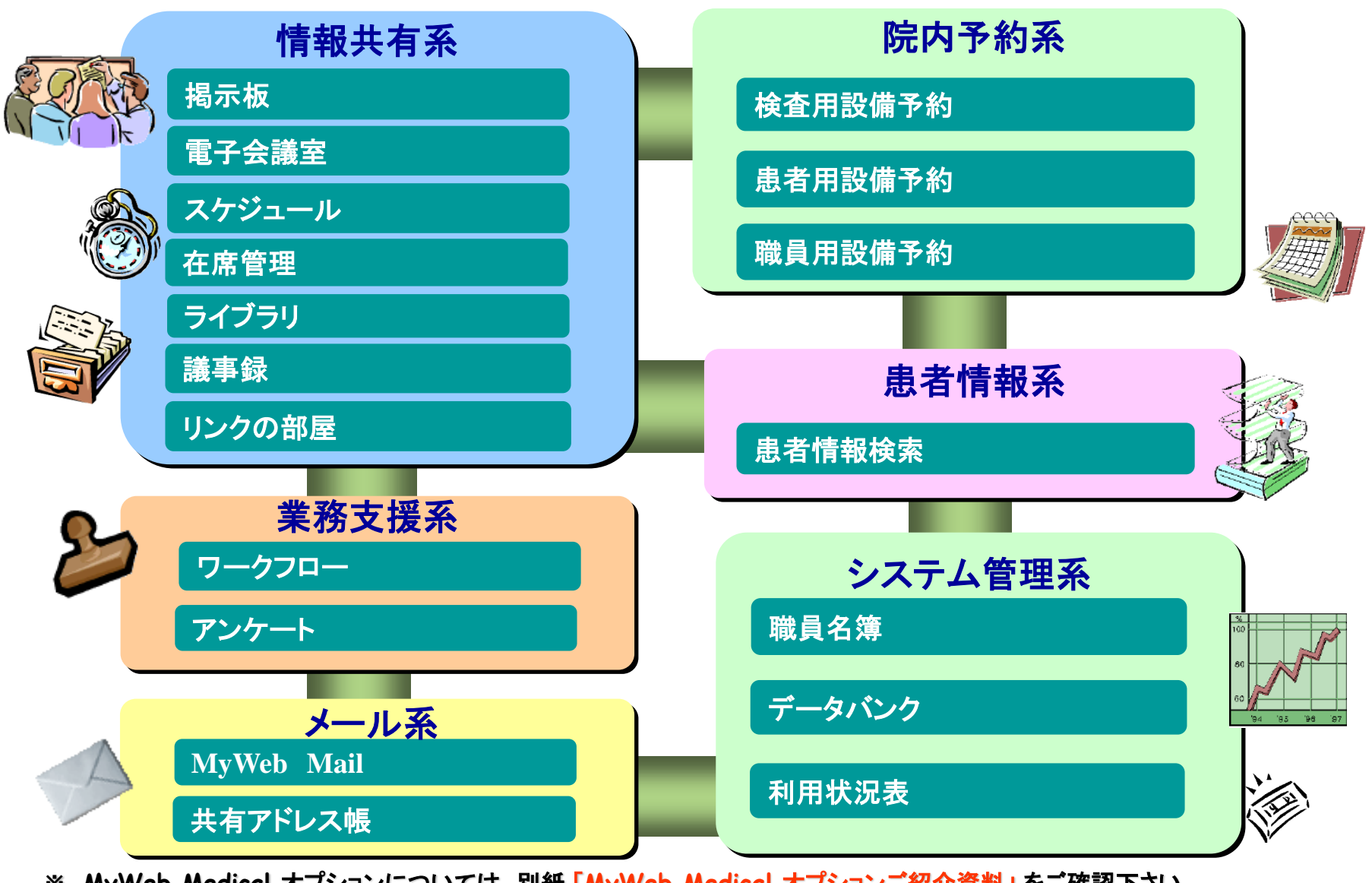

※ MyWeb Medical オプションについては、別紙「MyWeb Medical オプションご紹介資料」をご確認下さい。

トップページ/メニュー

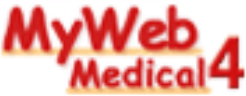

### MyWeb Medical トップページ

| <b>MyWeb</b><br>Medical4<br>南国 太郎<br>在席 不在<br>ログイン/アウト<br>掲示板<br>電子を確実 | 今日の花は <mark>よし(</mark><br>花言葉は <mark>深</mark><br>開院記念日ま | あし)です。<br>い愛情<br>で297日                 | M                                             | <b>yWeb</b><br>Medica                                                           | 4                                 |                                                                    | 国<br>太郎さんへのメ<br>の未承認記事か<br>の未承認記事か<br>こ1件の未確認<br>に<br>1件の承認<br>な<br>2<br>件の未読メッセー<br>件の未読メッセー | ッセージ<br>「あります。<br>「あります。<br>申請結果があ<br>頭があります。<br>セージがあります。<br>ージがあります | ります。<br>ます。<br>す。 |
|------------------------------------------------------------------------|---------------------------------------------------------|----------------------------------------|-----------------------------------------------|---------------------------------------------------------------------------------|-----------------------------------|--------------------------------------------------------------------|-----------------------------------------------------------------------------------------------|-----------------------------------------------------------------------|-------------------|
| 電 J 云 RR 主<br>スケジュール<br>ライブラリ                                          |                                                         | 【理念】 優 人」                              | 心をこめた医療                                       | 安全で質の                                                                           | 高い信頼される                           | 医療を提供しま                                                            | - व                                                                                           | 1                                                                     |                   |
| 検査用設備予約                                                                |                                                         | LAND AN AND AN AN                      |                                               | X X Y Y                                                                         |                                   | ELANCE DE DICO 8                                                   |                                                                                               | 1                                                                     |                   |
| 患者用設備予約<br>職員用設備予約                                                     | 2014年12月                                                | あなたは                                   | 0001420                                       | 目の来訪者です。                                                                        | ,今日は今まで                           | 42人、昨日(ま1)                                                         | 人でした。<br>  1週                                                                                 | 間前 1週間                                                                | 羑                 |
| 患者情報検索                                                                 |                                                         | 8(月)                                   | 9(火)                                          | 10(水)                                                                           | 11 (木)                            | 12(金)                                                              | 13(±)                                                                                         | 14(日)                                                                 |                   |
| MyWeb Mail<br>共有アドレス帳<br>職員名簿<br>ワークフロー<br>アンケート                       | ソフテック総合病院                                               | ・                                      |                                               |                                                                                 | 例13:00~<br>第34回富士<br>通市医師会<br>連絡会 |                                                                    |                                                                                               |                                                                       |                   |
| 在席管理<br>議事録<br>データバンク<br>リンクの部屋<br>利用状況表<br>管理者メニュー                    | 南国 太郎                                                   | 3000<br>19:00<br>勉強会<br>西内科 外来<br>【午後】 | 図共内13:00~<br>15:00<br>定例会<br>ジ19:00~<br>英会話教室 | <mark>園共因16:00~</mark><br>17:00<br>内科カンファ<br>レンス<br><mark>屋内病棟回診</mark><br>【午前】 | 例13:00~<br>第34回富士<br>通市医師会<br>連絡会 | <ul> <li>17:00~18:30</li> <li>私用</li> <li>■</li> <li>(1</li> </ul> | [0]15:00~     手術支援(○     ×総合病院)                                                               |                                                                       |                   |
|                                                                        | 新着記事                                                    | What's New]                            |                                               |                                                                                 |                                   |                                                                    | 1                                                                                             |                                                                       |                   |
|                                                                        | 投稿日                                                     | 分類添付                                   |                                               |                                                                                 | 表題                                |                                                                    |                                                                                               | 投稿者                                                                   |                   |
|                                                                        | 2014/12/06                                              | 11公理 弗3世                               | 明阮内)育掃を12.<br>の主任全は1日                         | 月22日に行いま<br>7日に行います                                                             | 9 NEWS                            |                                                                    | /JN:<br>//N:                                                                                  | 永 泉士<br>息 京子                                                          |                   |
|                                                                        | 2014/12/06                                              | 必読 看護                                  | の空口会(af)」<br>部定例勉強会(                          | 1月)のお知らせ                                                                        | NEW!                              |                                                                    | 中(                                                                                            | 山美穂子                                                                  |                   |
|                                                                        | 2014/12/06                                              | カンコ                                    | ファレンスのお知                                      | らせです。NEW                                                                        | 1                                 |                                                                    | 木                                                                                             | 村 拓巳                                                                  |                   |
|                                                                        | 2014/12/06                                              | 重要 院内                                  | 感染防止対策()                                      | DUC NEW!                                                                        |                                   |                                                                    | ⊞i                                                                                            | 村 正吉                                                                  |                   |
|                                                                        | 2014/12/06                                              | 重要 🛛 次回                                | の診療部会での                                       | )事前配布資料                                                                         | NEW!                              |                                                                    | 南                                                                                             | 国 太郎                                                                  |                   |
|                                                                        | 2014/12/06                                              | 4.25                                   | /アノト報告書                                       | EW/                                                                             |                                   |                                                                    |                                                                                               | 최 <> 即                                                                |                   |

### ★ MyWeb Medical トップページに表示される情報

1.トップページにログインユーザへのメッセージが表示 【掲示板承認依頼件数】【未読受信メール件数】【議事録承認依頼件数】 【ワークフロー承認依頼件数】【ワークフロー決裁結果通知件数】 在席管理伝言メモ件数

2.今日の花・花言葉
 3.カウントダウン
 4.メッセージ
 5.アクセスカウンタ
 6.病院全体スケジュール、ログインユーザのスケジュール
 7.新着記事

2~7は表示・非表示の設定が可能です。

#### ★ メニューの機能名の表示・非表示設定、ログイン要・不要の設定 必要とする機能のみを選択して利用できます。

#### ★ カスタムメニューの設定

メニューに任意のURLを追加メニューとして登録することができます。

### ★ MyWebページデザインの変更

背景色を変更したり、画像を設定したり、トップページの ロゴを変更することが できます。

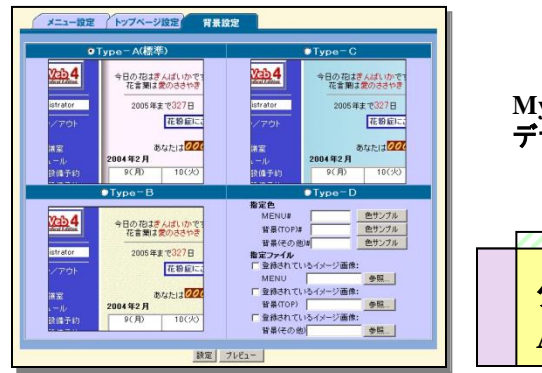

MyWeb管理者用・ デザイン変更画面

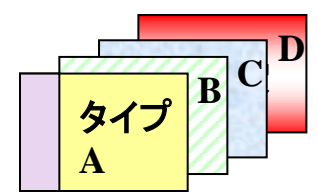

## 揭示板/電子会議室 共通

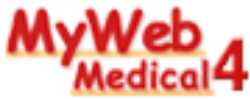

### 会議の事前打合せ、年中行事など病院全体への通達や課内の情報伝達に!

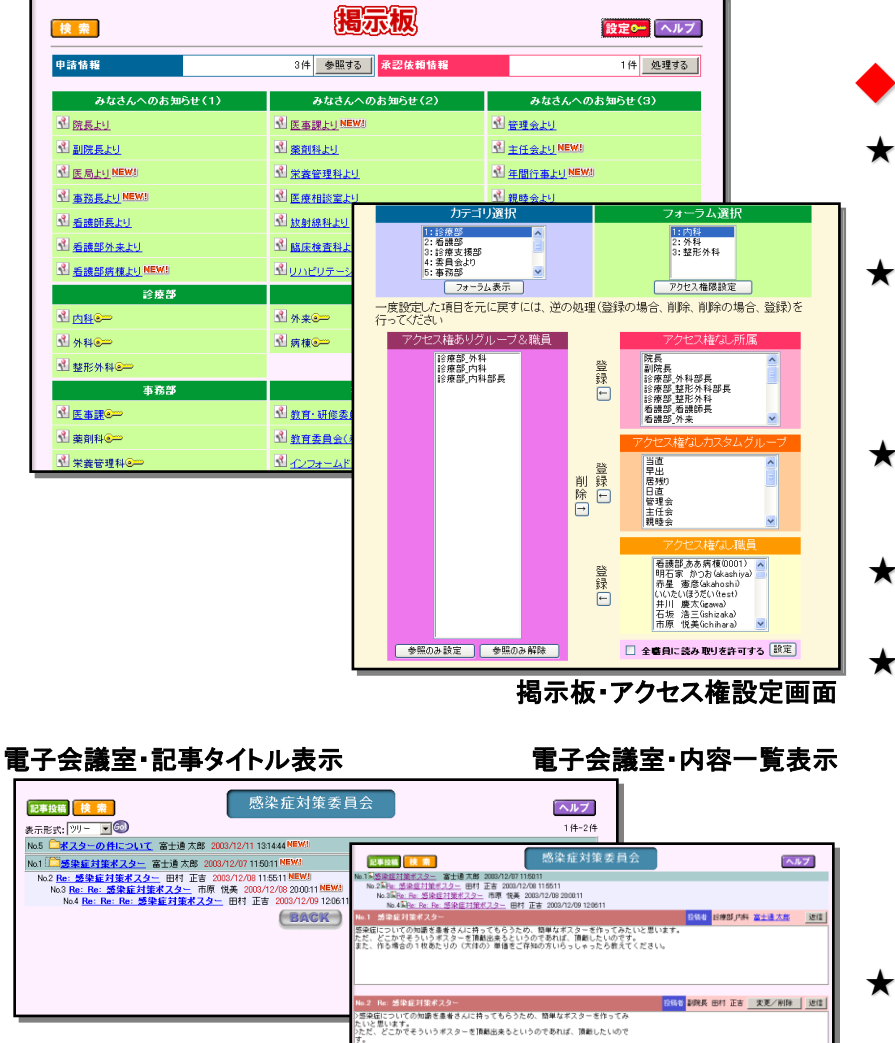

こだ、どこかでそういうボスターを頂触出来るというのであれば、頂触したいので 。 たい作る場合の1枚あたりの(大体の)単値をご存知の方いらっしゃったら変え ください。

※注1:e-mailを使って、特定のテーマについての情報を特定のユーザの間で交換するシステム。 複数のユーザを1つのグループとしてメールサーバに登録し、情報を同時配信する。 ※e-mailを利用するときには別途メールサーバが必要です。

### ◆掲示板/電子会議室共通

### ★ 掲示板/電子会議室のカテゴリ設定・権限設定

カテゴリやフォーラムの登録、変更、削除はMyWeb管理者が簡単に行うことができます。 利用可・不可能の権限設定は所属・カスタムグループ・個人で設定可能です。

### ★ 電子ファイルの添付が可能

掲示板、電子会議室ともに、投稿時に画像の添付やファイルの添付が行えます。会議の 資料を事前に配布したり、案内地図の画像を付けたりすることができますので、より多く の情報を伝える事が可能です。

画像(JPEG、GIF形式)を添付した際には記事と同時にイメージが表示されます。

### ★ URLやe-mailアドレスへの自動リンク

記事にe-mailアドレスやURLを記入した時は、自動的でリンクが張られます。 ※e-mailアドレスのリンクから通常使用するメーラーが起動します。

### ★ 投稿者変更設定

記事の投稿時での投稿者名の変更可・変更不可の設定が可能です。

### ★ 指定メールアドレスへの記事の送信

MyWeb管理者が予め設定したe-mailアドレスに投稿記事をメールで送信します。 例えば・・・

メールサーバ側で、所属員のメーリングリスト(※注1)を作成しておき、そのメールアドレスを 設定しておくと、所属員に記事内容をメールできます。

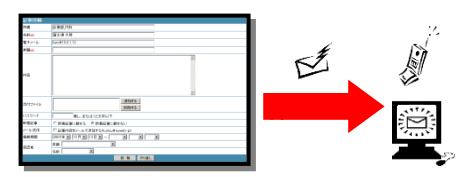

### ★ 検索機能も充実

13

キーワードと期間を組み合わせて、表題と記事内容から検索可能です。

### ★ 期日指定、全データー括削除機能

特定の記事のみ削除、指定した期日以前の記事削除、全データ削除機能があります。

Copyright (C)株式会社ソフテック All Rights Reserved.

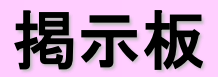

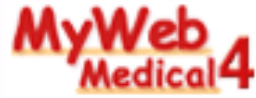

| 申請情報                                                                                                    |                                                                                                    | 3件 4                                                                                                    | 参照する 承認病類情                                                                                                    | 握                                           | 1               | 件 処理する    |            |
|----------------------------------------------------------------------------------------------------|----------------------------------------------------------------------------------------------------|----------------------------------------------------------------------------------------------------|----------------------------------------------------------------------------------------------------|---------------------------------------------|-----------------|-----------|------------|
| 7. *>* (                                                                                                    | ×4×4×6×11 ( 1 )                                                                                               | 2.1                                                                                                    |                                                                                                    |                                             | 5               |           |            |
| みなさんへの                                                                                                    | の知らせてい                                                                                                    |                                                                                                    | よさんへのお知らせ(2)<br>-u NEW!                                                                                                    | ク<br>()  ()  ()  ()  ()  ()  ()  ()  ()  () | なさんへのあ知ら<br>Ful | e(3)      |            |
|                                                                                                    |                                                                                                    | ● 医前科ト                                                                                                    | -11                                                                                                    | <u></u>                                     | FU NEW!         |           |            |
| ▲ 医局上(INEW)                                                                                                    |                                                                                                    | · ****                                                                                                    | ueren eren eren eren eren eren eren eren                                                                                                    |                                             | THEW!           |           |            |
| 本務長上山 NEW!                                                                                                    |                                                                                                    | N 医麻相能                                                                                                    | ※案上り                                                                                                    | 1 親時会                                       | 24<br>24        |           |            |
| 2 看護師長より                                                                                                    |                                                                                                    | 1 放射線科                                                                                                    | 4,244                                                                                                    |                                             |                 |           |            |
| 2 看護部外来より                                                                                                    |                                                                                                    | 1 臨床検査                                                                                                    | <br>F科上り                                                                                                    |                                             |                 |           |            |
| 1 看護部病棟より №                                                                                                    | EW I                                                                                                    | เป็นกะบร                                                                                                    | <br>テーション科より                                                                                                    |                                             |                 |           |            |
| 診                                                                                                    | 疫部                                                                                                    |                                                                                                    | 看護部                                                                                                    |                                             | 診療支援部           |           |            |
| औ 内科⊛—                                                                                                    | <b></b>                                                                                                    |                                                                                                    |                                                                                                    |                                             | _               |           |            |
| <br>┘ 外科©                                                                                                    | 記事投稿 検索                                                                                                    | 戻る                                                                                                    | 看讀                                                                                                    | 護部病棟より                                      |                 |           | مال        |
| ₫ 整形外科 ⓒ━━                                                                                                    |                                                                                                    |                                                                                                    |                                                                                                    |                                             |                 |           |            |
| \$                                                                                                    | 投稿日分                                                                                                    | 瀬 参照                                                                                                    | 添付                                                                                                    | 表                                           | 題               |           | 114<br>投稿者 |
| 신 医事課@==>                                                                                                    | 2007/12/11                                                                                                    | 誌 50                                                                                                    | 看護部定例勉                                                                                                    | 強会(1月)のお知                                   | St <u>new</u> ! | 中         | 山美穂        |
| 십 楽剤科@                                                                                                    | 2007/12/04 2007/11/28                                                                                         | 9                                                                                                    | <u>八工呼吸寄现</u><br>第1回骨粗鬆                                                                                                    | <u>強芸のの知らせ</u><br>症を考える会                    |                 | ф<br>4    | 山美橋山       |
| ⚠ 栄養管理科⊛—                                                                                                    | 2007/11/20                                                                                                    | 18                                                                                                    | ◎ 勤務時間帯の                                                                                                    | 割り振りに関して                                    |                 | Í         | 藤 和香       |
|                                                                                                    |                                                                                                    |                                                                                                    |                                                                                                    | RACK                                        |                 |           |            |
|                                                                                                    |                                                                                                    |                                                                                                    |                                                                                                    |                                             |                 |           |            |
|                                                                                                    |                                                                                                    |                                                                                                    |                                                                                                    |                                             |                 |           |            |
|                                                                                                    | 看護部定例勉強                                                                                                    | 会(1月)の                                                                                                    | お知らせ                                                                                                    | 分類 必読                                       | 投稿者看護部」病        | 「楝 中山 美穂子 | 変更/前       |
|                                                                                                    | 年明   1月1日()<br> 第1会議室にて                                                                                       | 7K)   /: 3                                                                                                    | 30~18:16                                                                                                    |                                             |                 |           |            |
|                                                                                                    |                                                                                                    | 2.者の処置・.                                                                                                    | 対応について」                                                                                                    |                                             |                 |           |            |
|                                                                                                    | 講師 市原師長                                                                                                    |                                                                                                    |                                                                                                    |                                             |                 |           |            |
|                                                                                                    | 講師 市原師長<br>上記の内容で勉強会                                                                                          | き行います                                                                                                    | 。<br>· · · · · ·                                                                                                    |                                             |                 |           |            |
|                                                                                                    | 講師 市原師長<br>上記の内容で勉強会<br>多数の方の参加をお                                                                             | きだいます<br>S待ちしてお                                                                                                    | 。<br>ります。                                                                                                    |                                             |                 |           |            |
|                                                                                                    | 講師 市原師長<br>上記の内容で勉強会<br>多数の方の参加をお                                                                             | きだけいます.<br>5待ちしてお                                                                                                    | 。<br>ります。<br>-                                                                                                    |                                             |                 |           |            |
|                                                                                                    | 講師 市原師長<br>上記の内容で勉強会<br>多数の方の参加をお<br>掲載期間 2                                                                   | きを行います。<br>5待ちしてお<br>1007/12/11                                                                                                    | ບໍ່ງ≢ງ.<br>~                                                                                                    |                                             |                 |           |            |
|                                                                                                    | 講師 市原師長<br>上記の内容で勉強会<br>参数の方の参加をお<br><mark>掲載期間</mark> 2                                                      | aを行います。<br>S待ちしてお<br>2007/12/11                                                                                                    | 。<br>ります。<br>~<br>護部病棟より                                                                                                    |                                             |                 | _         |            |
|                                                                                                    | 講師 市原師長<br>上記の内容で勉強会<br>多数の方の参加をお<br>掲載期間 2                                                                   | aを行います。<br>5待ちしてお<br>0007/12/11<br><b>看</b> 訳                                                                                                    | 。<br>り <sub>ます</sub> 。<br>~<br>獲部病棟より                                                                                                    | )                                           |                 |           |            |
| □事投稿<br>□属    ◎ ◎◎                                                                                                    | 講師 市原師長<br>上記の内容で勉強会<br>多数の方の参加をお<br>                                                                         | aを行います。<br>S待ちしてお<br>0007/12/11<br>看言                                                                                                    | 。<br>ります。<br>~<br>獲部病棟より                                                                                                    | )                                           |                 |           |            |
| <u>に事投稿</u><br>「属」 診療<br>前(w) 南国                                                                                                    | <ul> <li>講師 市原師長</li> <li>上記の内容で勉強会</li> <li>多数の方の参加をお</li> <li>掲載(期間) 2</li> <li>部、内科</li> <li>太郎</li> </ul> | aを行います。<br>6待ちしてお<br>0007/12/11                                                                                                    | 。<br>ります。<br>~<br>獲部病棟より                                                                                                    | )                                           |                 |           |            |
| 【事投稿<br>【属 診療<br>前面<br>子メール tarof(<br>● ま                                                                                                    |                                                                                                    | きを行います。<br>5倍ちしてお<br>0007/12/11<br>【<br>看<br>話<br>○ 重要(                                                                                                    | 。                                                                                                    | D                                           |                 |           |            |
| <b>了車投稿</b><br>属 診療<br>前(ω) 南国<br>子メール tarofo<br>湯類 ●表<br>3월(ω)                                                                                                    |                                                                                                    | まで行います。<br>5待ちしてお<br>0007/12/11<br><b>看</b> 記<br>頼○重要(                                                                                                    | <sup>0</sup> リます。<br>~<br><u>後部病棟より</u><br>○緊急 ○必読 ○そc                                                                                       | <b>)</b><br>D他                              |                 |           |            |
| 唐<br>(馬) 診療<br>南国<br>清子メール<br>はな<br>(類)<br>(調)<br>一<br>デンニー<br>、<br>で<br>、<br>、<br>、<br>、<br>、<br>、<br>、<br>、<br>、<br>、<br>、<br>、<br>、                                                                                                    |                                                                                                    | ☆行います<br>S待ちしてお<br>0007/12/11<br>看言<br>箱 ○重要(                                                                                                    | 。<br>・<br>・<br>・<br>送部病棟より<br>○<br>緊急 ○必読 ○そく                                                                                                | D他<br>▼ ▽表示                                 |                 |           |            |
| 【事投稿<br>【風 診療<br>前1 <u>4</u> 南国<br>予メール tarof<br>満 ●表<br>題(4) アン                                                                                                    |                                                                                                    | &を行います<br>S偽ちしてお<br>007/12/11<br>看言<br>頼 ○重要(                                                                                                    | <sup>0</sup> リます。<br>~<br>菱部病棟より<br>○緊急 ○必読 ○その                                                                                              | ○他<br>▼ ▽表示                                 |                 |           |            |
| ご手投稿<br>「属」 診療<br>前側」 南国<br>デメール taref<br>第メ ● 急<br>題(2) テノー                                                                                                    |                                                                                                    | ☆で行います。<br>☆待ちしてお<br>0007/12/11<br>看言<br>頬 ○重要(                                                                                                    | 。<br>・<br>じます。<br>~<br>浅部病棟より<br>○緊急 ○必読 ○そる                                                                                                 | D他<br>V 又表示                                 |                 |           |            |
| C書投稿<br>「属 診療<br>前」の 南国<br>第子メール taroto<br>3類 ● ま<br>3월 (ω)<br>アン1<br>77<br>77<br>77<br>77<br>77<br>77<br>77<br>77<br>77<br>7                                                                                                    |                                                                                                    | ☆を行います。<br>(007/12/11)<br>【<br>看<br>請<br>○重要(                                                                                                    | ůj <sub>ます。</sub><br>~<br>獲部病棟より<br>○緊急 ○必読 ○そ○                                                                                              | つ他                                          |                 |           |            |
| 2事投稿<br>「属 診療<br>前(m) 南国<br>子メール taro(<br>満 ● ま<br>調(m)<br>テン:<br>1容                                                                                                    |                                                                                                    | ☆を行います。<br>(007/12/11)<br>【<br>着<br>簡<br>○重要(                                                                                                    | <sup>◇</sup><br>送部病棟より<br>○緊急 ○必読 ○その<br>]                                                                                                   | つ他                                          |                 |           |            |
| 「唐」<br>「唐」<br>(学<br>大<br>二)<br>「<br>本<br>一<br>「<br>「<br>「<br>「<br>「<br>「<br>「<br>「<br>「<br>」<br>「<br>「<br>「<br>」<br>「<br>「<br>「<br>」<br>「<br>「<br>「<br>」<br>「<br>「<br>「<br>」<br>「<br>「<br>」<br>「<br>「<br>「<br>」<br>「<br>「<br>「<br>」<br>「<br>「<br>」<br>「<br>「<br>」<br>「<br>」<br>「<br>」<br>「<br>」<br>「<br>」<br>「<br>」<br>」<br>「<br>」<br>「<br>」<br>」<br>「<br>」<br>」<br>」<br>「<br>」<br>」<br>」<br>「<br>」<br>」<br>」<br>「<br>」<br>」<br>」<br>」<br>「<br>」<br>」<br>」<br>」<br>「<br>」<br>」<br>」<br>」<br>」<br>「<br>」<br>」<br>」<br>」<br>」<br>」<br>」<br>」<br>」<br>」<br>」<br>」<br>」 |                                                                                                    | xを行います。<br>x (                                                                                                    | 。                                                                                                    | ○他                                          |                 |           |            |
| 19日投稿<br>「属 珍療<br>第000 南国<br>子メール tarost<br>3月 0 5<br>3月 0 5<br>77<br>78<br>77<br>78                                                                                                    |                                                                                                    | えま行います。<br>(007/12/11)<br>「<br>積 ○重要 (                                                                                                    | 。<br>・<br>・<br>・<br>・<br>・<br>・<br>・<br>・<br>・<br>・<br>・<br>・<br>・                                                                           | つ他                                          |                 |           |            |
| <b>7年投稿</b><br>1編 診療<br>第個(a) 南国<br>子メール taro(<br>調子)<br>3週(a) アン<br>7名                                                                                                    |                                                                                                    |                                                                                                    | ůj ます。<br>~<br>獲部病棟より<br>○緊急 ○必該 ○その                                                                                                    | の他                                          |                 |           |            |
| <b>7年投稿</b><br>「漢」 診療<br>前140 南国<br>第項 ●表<br>3週(4) アン<br>12<br>12<br>12<br>12<br>12<br>12<br>12<br>12<br>12<br>12                                                                                                    |                                                                                                    | えま行います。<br>(約ちしてお<br>(007/12/11)<br>看<br>請○重要()                                                                                                    | ůj ます。<br>~<br>菱部病棟より<br>○緊急 ○必読 ○そ(<br>□                                                                                                    | つ他                                          |                 |           |            |
| 連接稿<br> 通 診療<br> 周   20<br> 第   20<br> 第   20<br> 第   20<br> 第   20<br> 第   20<br> 10<br> 10<br> 10<br> 10<br> 10<br> 10<br> 10<br> 1                                                                                                    |                                                                                                    | ※各行いますお<br>(内ちしてお<br>0007/12/11)<br>看:                                                                                                    | ůjます。<br>~<br>送部病棟より<br>○緊急 ○必読 ○そ々<br>□<br>図<br>回<br>型<br>3<br>2<br>3<br>2<br>3<br>3<br>3<br>3<br>3<br>3<br>3<br>3<br>3<br>3<br>3<br>3<br>3 | D他<br>文 又表示                                 |                 |           |            |
| ご事投稿<br>「廣 診療<br>前側」の<br>南国<br>デメール<br>一、一<br>一<br>一<br>第一<br>一<br>一<br>一<br>一<br>一<br>一<br>一<br>一<br>一<br>一<br>一<br>一<br>一                                                                                                    |                                                                                                    | ※を行います。<br>(前ちしてお<br>007/12/11)<br>(看:<br>)<br>(112文字以下<br>(日12文字以下)<br>(112文字以下)<br>(日12文字以下)<br>(日12文字以下)<br>(日12文字以下)<br>(日12文字)(日12文字)<br>(日12文字)(日12文字)<br>(日12文字)(日12文字)<br>(日12文字)(日12文字)(日12文字)<br>(日12文字)(日12文字)(日12文字)(日12文字)(日12文字)(日12文字)(日12文字)(日12文字)(日12文字)(日12文字)(日12文字)(日12文字)(日12文字)(日12文字)(日12文字)(日12文字)(日12文字)(日12文字)(日12文字)(日12文字)(日12文字)(日12(日12)(日12(日12)(日12(日12)(日12)(日12)(日                                                                                                    | <sup>0</sup> リます。<br>~<br>送部病棟より<br>○緊急 ○必読 ○その<br>回転する<br>下<br>                                                                             | D他<br>V 又表示                                 |                 |           |            |
| ご事投稿     診療       「周」     南国       第7メール     tarof (0)       第3     ●ま       第3     ●ま       第3     ●ま       第5     「ブン"       第5     「ブン"       第5     「ブン"       第5     「ブン"       第5     「ブン"       第5     「ブン"       第5     「ブン"       第5     「ブン"                                                                                                    |                                                                                                    | ****<br>****<br>*****<br>****<br>****<br>****<br>****<br>****<br>****<br>****<br>****<br>*****<br>*****<br>*****<br>*****<br>*****<br>*****<br>*****<br>*****<br>*****<br>*****<br>*****<br>*****<br>*****<br>*****<br>*****<br>*****<br>*****<br>*****<br>*****<br>*****<br>****** | ůjます。<br>~<br>獲部病棟より<br>○緊急 ○必読 ○そ<br>○緊急 ○必読 ○そ<br>□<br>1<br>1<br>1<br>1<br>1<br>1<br>1<br>1<br>1<br>1<br>1<br>1<br>1                       | D他<br>▼ ▼表示                                 |                 |           |            |

### ◆ 掲示板

★記事の投稿が簡単

カテゴリやフォーラムといった分類の下、掲示板を作成し、記事参照・投稿が行えます。

### ★記事の掲載期間の設定

掲載期間の指定ができ、事前に記事を作成し準備しておくことができます。

### ★便利なテンプレート機能

記事投稿時に、本文に挿入する決まった文書フォーマットをテンプレートとして 登録することができます。

### ★記事の分類設定機能

記事に対する分類を設定し投稿することができます。

### ★掲示板のアクセス権限設定

フォーラムごとに【所属】【カスタムグループ】【個人】単位で、【フルアクセス】【参照のみ】 【アクセス権なし】の設定ができます。また、アクセス権限設定ユーザー以外の全ての ユーザーに【読み取りのみ許可(参照のみ許可)】を一括で設定する事もできます。

### ★記事掲載の承認申請

記事の掲載に対して承認が必要な場合、承認依頼を行う事が可能です。

### ★記事の参照回数が確認

記事ごとに参照回数を自動でカウントして表示します。

### ★既読/未読ユーザの表示

アクセス権限設定を行ったフォーラムの記事は既読/未読ユーザを確認できます。

### ★削除記事の復元機能

職員が間違って削除してしまった記事をMyWeb管理者が復元することができます。

### ★記事のパスワード保護機能

投稿記事に編集用パスワードを設定することができます。

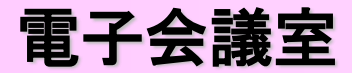

Т

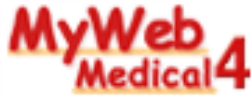

| 検索                                                                            | 電子会議室                                                                                                    | 設定 - ヘルプ      |
|-------------------------------------------------------------------------------|----------------------------------------------------------------------------------------------------|---------------|
| みんなの広場                                                                        | 委員会                                                                                                    | なんでも相談室       |
| <u> </u>                                                                      | 🛃 教育·研修委員会🍽                                                                                                    | <b>刭</b> 健康相談 |
| 弘 院内行事について                                                                    | 🕺 教育委員会(看護部) 🕬                                                                                                    | ▲ その他ご意見箱     |
| <u> Inの独り言</u>                                                                | 🚮 インフォームド・コンセント委員会                                                                                                    | <b>丞</b> 志店   |
| 🕺 <u>ナースの独り言</u>                                                              | ・ セイフティマネージメント委員会 ・ ・ ・ ・ ・ ・ ・ ・ ・ ・ ・ ・ ・ ・ ・ ・ ・ ・ ・                                                                                                    |               |
| 永二十二十二十二十二十二十二十二十二十二十二十二十二十二十二十二十二十二十二十                                       | ▲ 企画委員会 <sup>2→</sup>                                                                                                    |               |
|                                                                               | ▲ 情報管理委員会 <sup>●●●</sup>                                                                                                    |               |
|                                                                               | 丞 広報委員会◎ →                                                                                                    |               |
|                                                                               | ☆ ○ ○ ○ ○ ○ ○ ○ ○ ○ ○ ○ ○ ○ ○ ○ ○ ○                                                                                                    |               |
|                                                                               | 國際症対策委員会     ●     ■     NEW     ■                                                                                                    |               |
|                                                                               | ・・・・・・・・・・・・・・・・・・・・・・・・・・・・・・・・・・・・                                                                                                    |               |
| 裏望コーナー                                                                        | MyWeb関連                                                                                                    |               |
|                                                                               | 丞 MyWeb操作質問                                                                                                    |               |
| ☆ 直要望     記事投稿 検 宗     表示形式: 「リー ■②     No5 ■水スターの件につし     No1 ■認知症対策水スター     | 感染症対策委1<br>1 <u>て</u> 畜士通太郎 2003/12/11 131444 MEW!<br>- 畜士通太郎 2003/12/07 115011 MEW!                                                                                   | 員会 1          |
| No.2 <u>Re: 感染症対策水ス</u><br>No.3 <u>Re: Re: 感染症</u><br>No.4 <u>Re: Re: Re:</u> | <u>ター</u> 田村 正吉 2003/12/08 11:55:11 <mark>NEW!</mark><br><u>寸策ポスター</u> 市原 悦美 2003/12/08 20:00:11 <mark>NEW!</mark><br><mark>透染症対策ポスター</mark> 田村 正吉 2003/12/09 12:06:11 | I NEW!        |
|                                                                               | (BACK)                                                                                                    |               |

|                     | 感染症対策委員会                                                                                                    |
|---------------------|----------------------------------------------------------------------------------------------------|
|                     | ▼ No5 の記事(ご返信する▼                                                                                                    |
| 記事返信                |                                                                                                    |
| 所属                  | 診療部_内科                                                                                                    |
| 名前 <mark>w</mark> ) | 南国太郎                                                                                                    |
| 電子メール               | taro@myweb-jp.com                                                                                                    |
| 表題 <mark>w</mark> ) | Re: ポスターの件について                                                                                                    |
| 内容                  | よろしくおねがいします。  >ありがとうございました。 >おっしゃる通り、新しいものを作ってみたいと思います。 >おた、必要経費を貸出し、菜舗を上げたいと思います。 > > 、 > 、 > 、 ・ 、 り見ましたよ、10年前のポスター・・・。  > 2 ものよした・・・。 |
| 添付ファイル              | 〕<br>追加する                                                                                                    |
|                     | 返信 やり直し                                                                                                    |

### ◆ 電子会議室

#### ★記事のツリー表示

投稿された記事に返信記事を送ることができます。返信記事は元の記事に 関連付けさせた「ツリー形式」で表示するか、「新着順」で表示させることができます。

### ★掲示板のアクセス権限設定

フォーラムごとに【所属】【カスタムグループ】【個人】単位で、【フルアクセス】 【アクセス権なし】の設定ができます。また、アクセス権設定ユーザー以外の全ての ユーザーに【読み取りのみ許可(参照のみ許可)】を一括で設定する事もできます。

### ★関連記事の一覧表示

関連する複数の記事の内容を1ページに表示することが可能ですので、 一度に記事を読む場合に大変便利です。

### ★記事のパスワード保護機能

投稿記事に編集用パスワードを設定することができます。

スケジュール

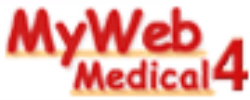

### 病院全体や所属のスケジュール、職員のスケジュールを一括管理!

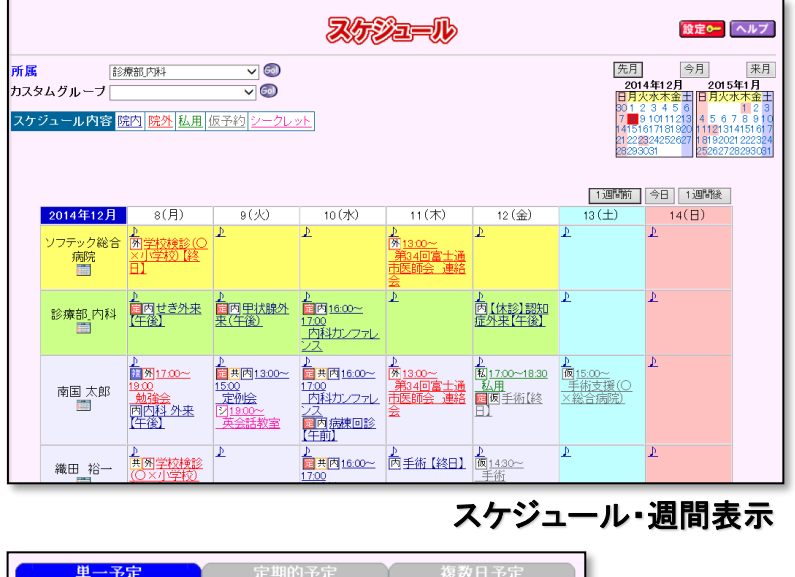

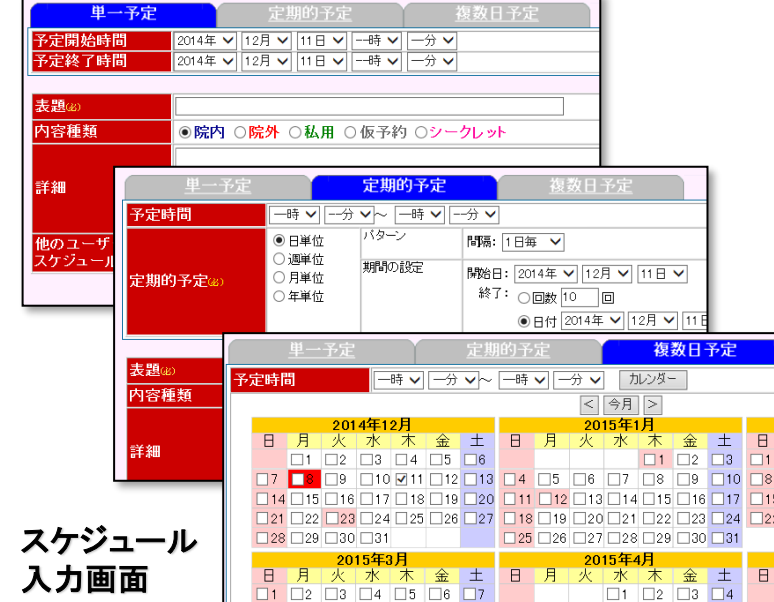

### ◆ スケジュール

### ★ 病院全体・所属・グループ・個人のスケジュール管理

職員個人のスケジュールはもちろん、病院全体、所属(部・課・係)、カスタムグループの スケジュールを管理できます。複数人、所属、グループに対する予定の同報、スケジュ ールデータのCSV出力も可能です。

#### ★ 定期的予定と複数日予定の登録

毎週何曜日に、といった定期的な予定の登録や、任意の日を複数指定した複数日予定 の登録が可能です。

#### ★ スケジュールの種類によって色分け表示

スケジュールの内容を6つの色分け(院内・院外・私用・仮予約・シークレット)をすること により、視覚的に確認可能! スケジュール内容 院内 私用 仮予約

### ★ シークレットスケジュール

本人のみ参照可能なプライベートスケジュールを 管理できます。

★ MyWeb管理者が管理時間単位を設定可能 時間単位を1.5.10.30分から選択することができます。

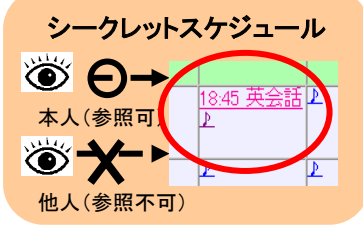

★ スケジュール管理者機能

(1)本人のみ、自分の予定を登録・変更・削除できる設定

(2)自分のスケジュールだけではなく、すべて(全体、部署、個人)の予定を登録・変更・ 削除ができる設定

(1)、(2)の2つの設定から、どちらか1つを選択して運用することができます。

|    | セキュリティ    | 病                                                  | 所 | 他 | 本 | セキュリティ    | 病 | 所 | 他人 |        | 本 |
|----|-----------|----------------------------------------------------|---|---|---|-----------|---|---|----|--------|---|
| F  | なし        | 阮                                                  | 周 |   |   | あり        | 阮 | 周 | 通常 | シークレット |   |
| ĺ  | MyWeb 管理者 | Ø                                                  | Ø | Ø | 0 | MyWeb 管理者 | Ø | Ø | 0  | ×      | 0 |
|    | スケジュール管理者 | Ø                                                  | 0 | 0 | Ø | スケジュール管理者 | Ø | Ø | 0  | ×      | Ô |
| F  | 一般ユーザー    | Ø                                                  | Ø | Ø | Ø | 一般ユーザー    | 0 | 0 | 0  | ×      | Ø |
| J. | 16        | 16 Conversible (C) 株式会社 ソフテック All Dickte Descended |   |   |   |           |   |   |    |        |   |

10

Copyright (C) 株式会社ソノテック All Rights Reserved.

## ライブラリ

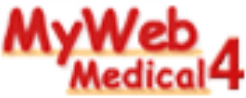

### 電子化された申請書の雛型や各種資料を保存・ダウンロードできます。個人管理になりがちな電子データを一元管理!

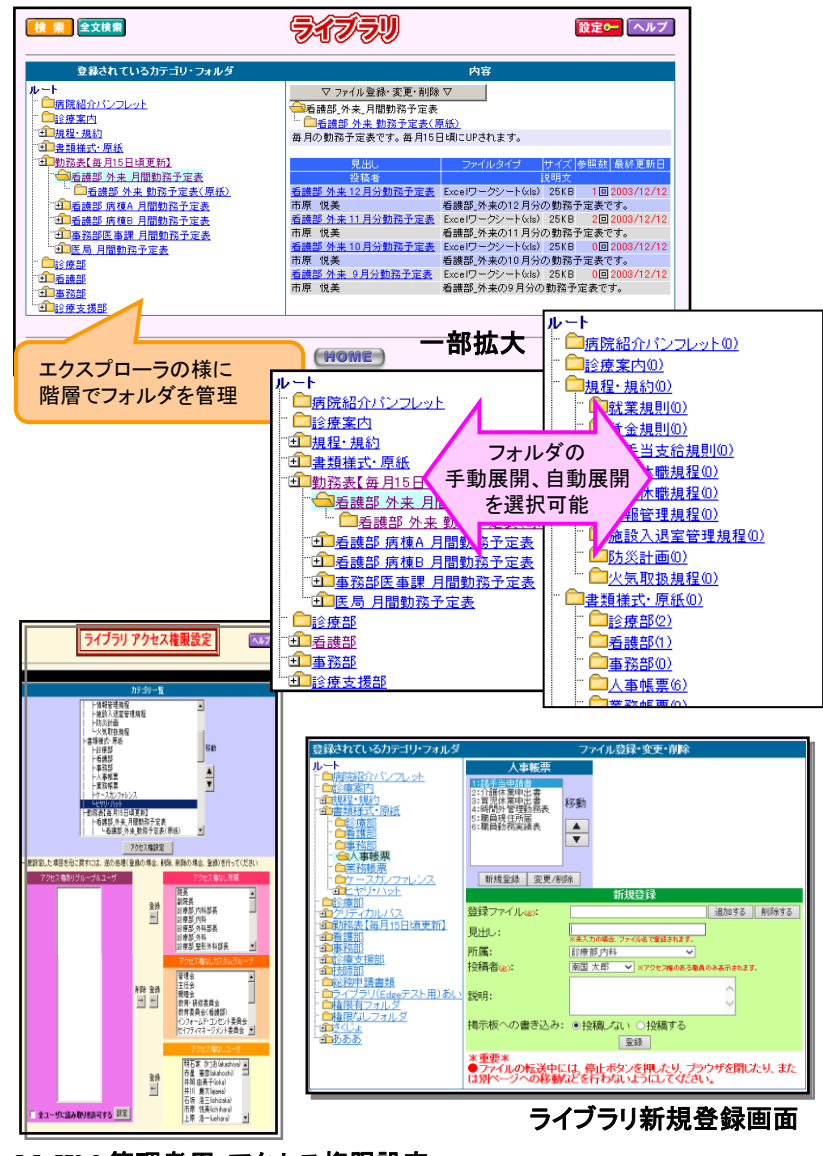

## ◆ライブラリ

### ★電子ファイル共有

文書の様式や、各種申請書などの電子化されたファイルを登録し、ダウンロードできる機能 です。登録できるファイルタイプに制限がありません。

### ★簡単操作のフォルダ管理・フォルダ階層は無制限!

エクスプローライメージで操作できます。登録するファイルの種類や使用する所属毎にフォル ダを設定できます。また、登録ファイルの説明文を入力して表示できます。

### ★ファイルの登録・参照権限設定(3パターン)

フォルダ毎にファイルの登録・参照権限を設定することができます。 所属、カスタムグループ、個人で設定できます。

|         | アクセス権限ありフォル | アクセス権限    |        |
|---------|-------------|-----------|--------|
|         | 一般ユーザ参照不可   | 一般ユーザ参照可能 | なしフォルタ |
| 権限ありユーザ | Ø           | Ø         | Ø      |
| 一般ユーザ   | ×           | 0         | Ø      |

◎:登録可能 , O:参照のみ可能 , ×:登録·参照不可

### ★ファイルの全文検索機能

登録しているファイルの全文検索が可能です。

※対象ファイル:Word,EXCEL,PowerPoint,テキスト文書

(PDFファイルなどの全文検索は別途ソフトの導入で可能な場合があります。)

### ★ダウンロードフォーラムの表示

登録した日付(最終更新日)以降の利用回数(ダウンロードされた回数)、登録者名、 登録ファイルの説明文を表示することができます。

### ★登録者変更設定

ファイルの登録時での登録者名の変更可・変更不可の設定が可能です

#### MyWeb管理者用・アクセス権限設定

## 設備予約(検査用/患者用/職員用)

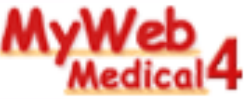

### CTやMRIなどの検査設備の予約や外来診察室の予約、さらには会議室や車まで・・・・幅広くご利用頂けます!!

\_\_\_\_\_\_ MyWeb管理者用・施設カテゴリ設定

18

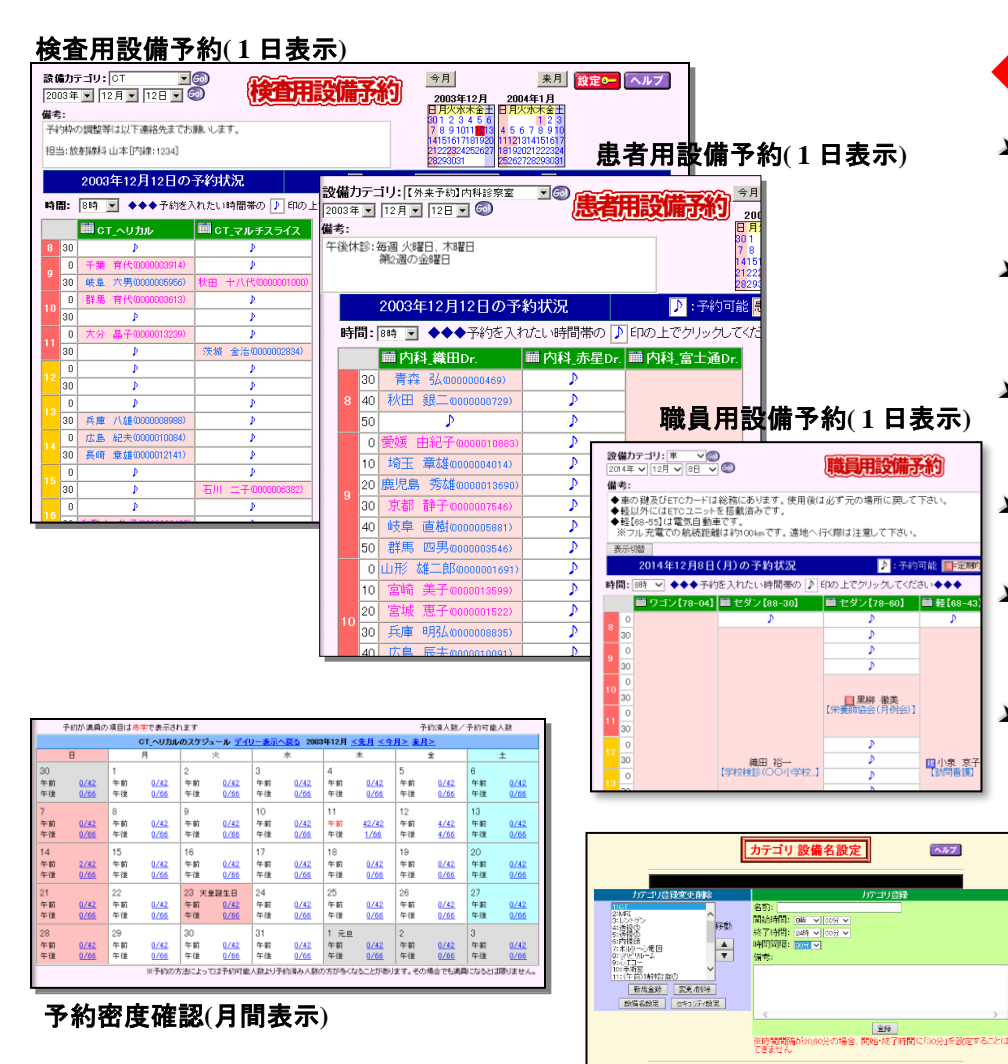

### ◆ 検査用/患者用/職員用 共通

### 予約状況を一目で確認、簡単登録 予約状況を時間軸が縦のグラフで表示。一目で予約状況を確認でき、また空きの時間枠に対して簡単に利用予約を行う事ができます。

### ★ 設備の登録、変更も簡単

MyWeb管理者が設備カテゴリや詳細設備(詳細設備名、予約可能時間 等、設備備考)の登録、変更、削除を行うことができます。

### ¥ 予約時間の単位を設定可能

MyWeb管理者が予約時間単位を5,10,15,20,30,60分で設定することができます。

### ¥ 設備ごとの予約密度の確認

設備ごとに予約密度を月間表示で確認することができます。

### ¥ アクセス権の設定が可能

カテゴリごとに登録・変更・削除が行えるユーザーと、参照のみ行える ユーザーのアクセス権の設定が可能です。

### 予約者変更設定

設備予約毎に、予約者名の変更可能・変更不可能の設定をMyWeb管理 者にて行うことができます。

|        | 予約者変更設定                                                                                              | ヘルブ    |
|--------|----------------------------------------------------------------------------------------------------|--------|
| 設備予約でう | <ul> <li>約者を変更可にするか、不可にするかを</li> <li>予約者の変更を可にする(デフォルト)</li> <li>予約者の変更を不可にする</li> <li>変更</li> </ul> | 後定します。 |
|        | (BACK)                                                                                               |        |

### MyWeb管理者用·予約者変更設定

Copyright (C) 株式会社ソフテック All Rights Reserved.

## 設備予約(検査用/患者用)

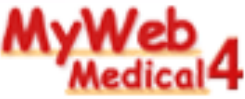

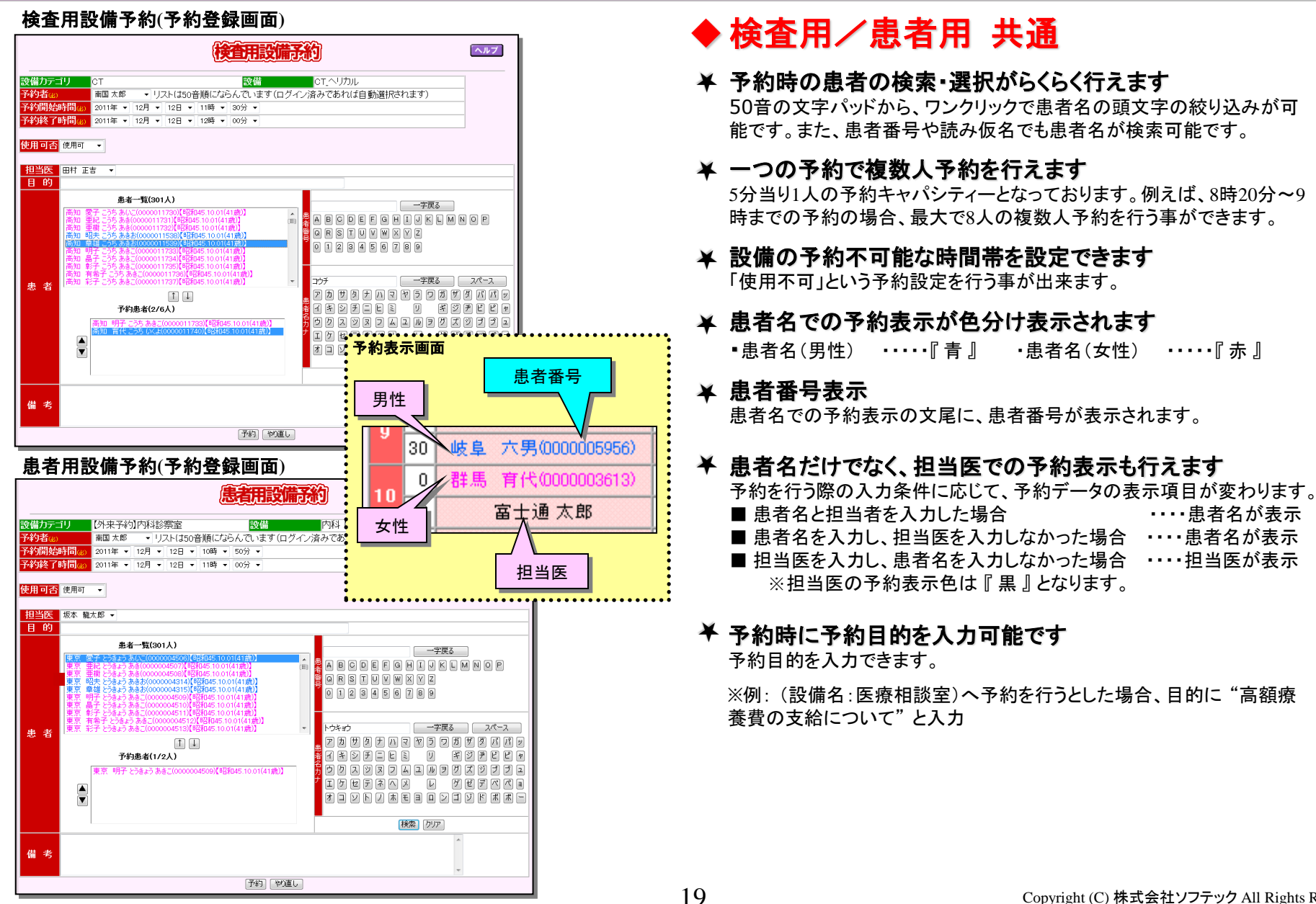

## 設備予約(職員用)

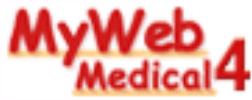

| 予約入力画面 (職員用設備予約)                                                                                                    | ◆ 職員用設備予約                                                                                                    |
|----------------------------------------------------------------------------------------------------|----------------------------------------------------------------------------------------------------|
| <b>職員用設備予約</b><br>設備カテゴリ 車                                                                                                    | ▲ 予約時の入力フォームで多様な設定が可能<br>MyWeb管理者がチェックボックス・プルダウン・テキスト入力枠等を<br>設定し、多様な予約入力フォームを作成する事ができます。                                                                                                    |
| <ul> <li>         選択諸設備         <ul> <li></li></ul></li></ul>                                                                                                    | そ 予約者名での予約表示になります<br>他の設備予約と違って、予約者名が予約表示されます。<br>また、タイトルを入力すると、予約者名と一緒に表示されます。                                                                                                    |
| 単一子約     定期的子約     複数日子約       予約開始時間④     2014年 ∨     12月 ∨     08時 ∨     30分 ∨       予約終了時間④     2014年 ∨     12月 ∨     08日 ∨     09時 ∨     00分 ∨                                                                                                    | <ul> <li>★ 定期的予約と複数日予約の登録が可能</li> <li>毎週何曜日にといった定期的な予約や、任意の日を複数指定した複数</li> <li>日予約の登録が可能です。</li> </ul>                                                                                                    |
| タイトル     搭乗人数@     ✓     利用者(代表)@     ✓     行き先区分     ◎県内 ○県       走行距離           ●                                                                                                    | <ul> <li>         そ 2つの予約一覧画面     </li> <li>         縦横を逆転した予約一覧画面へ切り替え表示することができます。     </li> </ul>                                                                                                    |
| 備考<br>予約 [ やり直し 単一予約                                                                                                    | ★ 予約登録時の他設備の同時予約が可能<br>例えば、会議室を予約するときに合わせてプロジェクターも予約する<br>といったことが可能です。                                                                                                    |
| コンボボックス内容設定     ヘル2       カテゴリ:車     ●日単位       (回日本位)     ○日単位       (回日本位)     ○日本位       (回日本位)     ○日本位       (回日本位)     ○日本位       (回日本位)     ○日本位       (回日本位)     ○日本位       (回日本位)     ○日本位       (回日本位)     ○日本位       (回日本位)     ○日本位       (回日本位)     ○日本位       (回日本位)     ○日本位       (回日本位)     ○日本位       (回日本位)     ○日本位       (回日本位) <th>→ ○ ○ ○ ○ ○ ○ ○ ○ ○ ○ ○ ○ ○ ○ ○ ○ ○ ○ ○</th>                                                                                                    | → ○ ○ ○ ○ ○ ○ ○ ○ ○ ○ ○ ○ ○ ○ ○ ○ ○ ○ ○                                                                                                    |
| 新会     MyWeb管理者用・<br>子、入力フォーム項目設定     タイトル       西変項目設定     活乗人登場     「二一子約       西変項目設定     「二」子約時間(2)     第約時間(2)                                                                                                    | 9     0     30     第日 治一     月       第10日を(代生)     (行きな)     10     0     10       定期的子約     複数日予約     10     0     11       10     30     11     0       11     0     11     0                                                                                                    |
| カデゴリ:車     カデゴリ:車     ション     ション | 2月     2015年1月       木 金 土     日月火水木金 土       11     12       12     13       14     15       15     19       10     11       11     12       11     12       12     13       14     15       15     2015年4月       木金土     日月火水木金土       15     2015年4月       木金土     日月火水木金土       12     13       14     15       15     6       7     1       20     22       16     17       17     18       19     20       10     11       11     12       12     13       14     15       15     6       12     13       14     15       15     6       12     13       14     15       15     6       12     13       14     15       15     6       12     13       14     15       15     16       16     17       17        18 |
|                                                                                                    | 20<br>20<br>Convright (C) 株式会社ソフテック All Dights Pacerus                                                                                                    |

## 患者情報検索

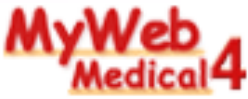

### 患者情報を簡単に検索し参照する事ができます!!

患者情報検索 トップページ

|   |                                                                                                    | <u></u>                                                                                                    | 诸情報検察                                                                                                    |                                      | 編集 設定                                                                                                    | ヘルプ |                             | ★ 患:<br>患:<br>し、          | <b>者情</b> :<br>者番号<br>患者を                                                                | <b>報を手早く検索</b><br>・・患者名漢字・患者<br>を検索する事が出                                                                                                    |
|---|----------------------------------------------------------------------------------------------------|----------------------------------------------------------------------------------------------------|----------------------------------------------------------------------------------------------------|--------------------------------------|----------------------------------------------------------------------------------------------------|-----|-----------------------------|---------------------------|------------------------------------------------------------------------------------------|----------------------------------------------------------------------------------------------------|
|   | 表示行数<br>患者番号<br>患者名漢字<br>患者名かな<br>性別<br>住所                                                                           | 10行 🔽<br>355<br>- 💙                                                                                                    | 姓と名はス                                                                                                    | 登り<br>1-<br>ベースで[2                   | <b>禄患者数</b><br>4,163人<br>∑切ってください                                                                                                    |     |                             | <b>★ ア</b><br>【所<br>なし    | <b>クセス</b><br>属】【オ<br>」の部                                                                | <b>、権限の設定が</b><br>カスタムグループ】<br>と定ができます。                                                                                                    |
| ~ | ま告報号<br>0000011538<br>0000011538<br>0000011540<br>0000011541<br>0000011542<br>0000011544<br>0000011545<br>0000011545 | 高高知<br>高知知<br>電知<br>明<br>明<br>知知<br>昭<br>高<br>高知<br>知<br>昭<br>高<br>高<br>知<br>知<br>昭<br>高<br>高<br>知<br>知<br>昭<br>高<br>高<br>知<br>知<br>昭<br>章<br>高<br>知<br>知<br>昭<br>章<br>高<br>知<br>知<br>昭<br>章<br>高<br>知<br>知<br>昭<br>章<br>高<br>知<br>知<br>昭<br>章<br>四<br>知<br>四<br>章<br>四<br>知<br>昭<br>章<br>四<br>知<br>昭<br>章<br>四<br>知<br>昭<br>章<br>四<br>知<br>昭<br>章<br>四<br>知<br>昭<br>章<br>四<br>知<br>昭<br>章<br>四<br>四<br>四<br>昭<br>四<br>昭<br>四<br>四<br>四<br>昭<br>四<br>昭<br>四<br>四<br>昭<br>四<br>昭<br>四 | 様常<br>集者名かな<br>こうちあきお<br>こうちあきお<br>こうちあきら<br>こうちあさら<br>こうちあつし<br>こうちあつし<br>こうちあつし<br>こうちあさひろ<br>こうちあさひろ<br>こうちあさひろ | 男男男男男男男男男男男男男男男男男男男男男男男男男男男男男男男男男男男男 | 1 / 31<br>生年月日<br>1970年10月01日<br>1970年10月01日<br>1970年10月01日<br>1970年10月01日<br>1970年10月01日<br>1970年10月01日<br>1970年10月01日<br>1970年10月01日<br>1970年10月01日 | >   |                             | ¥便<br>CS<br><1<br>※1<br>ご | <b>利なり</b><br>Wから:<br>・<br>、<br>、<br>、<br>、<br>、<br>、<br>、<br>、<br>、<br>、<br>、<br>、<br>、 | <b>患者情報新規→</b><br>新規の患者情報を<br>み可能項目><br>者番号,氏名,ふり<br>YYYMMDD),郵<br>行情報の登録に関Ⅰ<br>合わせてご覧下さ                                                                                                    |
|   | 0000011547                                                                                                    | 高知郁夫                                                                                                    | COSINS                                                                                                    |                                      | 1970年10月01日                                                                                                    | Г   | 1                           | MyWeb管                    | 理者月<br>2ス権限                                                                              | 用・アクセス権限設                                                                                                    |
|   | 患者番号<br>患者名<br>性別<br>生年月日<br>郵便番号<br>住所2<br>電話番号<br>携帯番号<br>勤務先                                                      | 000001153<br>高知昭<br>男性<br>1970年10<br>7830060<br>高知県土1<br>十二番町-<br>123-4567-<br>090-0000<br>富士通工3                                                                                                    | 38<br>E (こうち あきお)<br>月01日<br>生清水市<br>十九丁目<br>-8900<br>-0000<br>業株式会社                                               |                                      |                                                                                                    |     | ー度設定した項<br>行ってください<br>アクセス検 | 目を元に戻すには、逆<br>ありグループ&職員   | の処理(登録<br>登録<br>〒<br>削除〒                                                                 | (3) 場合、削除、削除の場合、登録)を<br>アクセス権なし所属<br>アクセス権なし所属<br>アクセス権なし所属<br>(2) の時間<br>(2) の時間、<br>(2) の時間、<br>(2) の時間、<br>(2) の時間、<br>(2) の時間、<br>(2) の時間、<br>(2) の時間、<br>(2) の時間、<br>(2) の時間、<br>(2) の場合、<br>(2) の場合、<br>(2) の<br>(2) の<br>( |
|   | 担当医<br>設備名<br>リッピリ(浜中)<br><b>島者情報</b> 言                                                                              | 田村 正言<br>2006年12月12<br><b>羊細</b>                                                                                                    | 予約時間<br>予約時間<br>2日08:40~2006年12月1:                                                                                 | 2809:00                              | 担当医                                                                                                    |     | 参照のみ該                       | を照のみ解除                    | <br>登<br>禄<br>►                                                                          | 注会<br>課題会<br><b>アクセス権名して統員</b><br>電想型 赤布原種(0011) ▲<br>将否案、10-75(454)(451)<br>将否案、20-25(454)(451)<br>川川 廣大(spano)<br>石塚 浩三(1ch calca)<br>市原 悦美(1ch har a) ▲                                                                                                    |

### ◆ 患者情報検索

患者番号・患者名漢字・患者名かな・性別・住所、といった項目へ検索ワードを入力 し、患者を検索する事が出来ます。

¥ アクセス権限の設定が可能

【所属】【カスタムグループ】【個人】単位で、【フルアクセス】【参照のみ】【アクセス権 なし】の設定ができます。

### ★ 便利な患者情報新規一括登録 ※1

CSVから新規の患者情報を取り込むことができます。 く取り込み可能項目> 患者番号,氏名,ふりがな,性別(1:男性2:女性),生年月日 (YYYYMMDD), 郵便番号, 住所, 勤務先

※1 患者情報の登録に関しては、後述の『HOPE連携オプション』機能の ご説明も合わせてご覧下さい。

MyWeb管理者用・アクセス権限設定

21

#### MyWeb管理者用·患者情報設定/一括登録画面

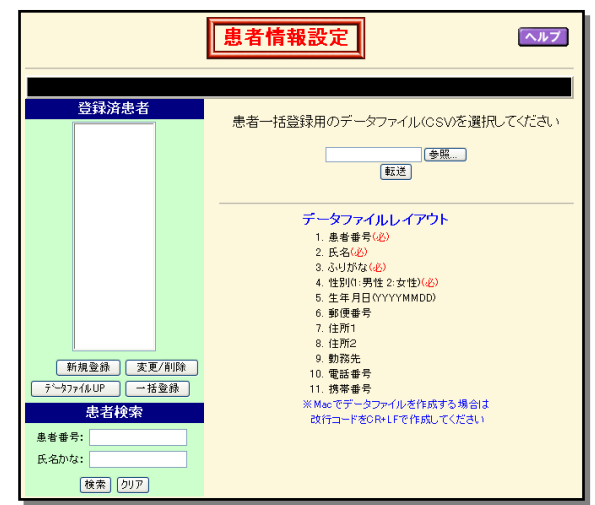

Copyright (C) 株式会社ソフテック All Rights Reserved.

## MyWeb Mail

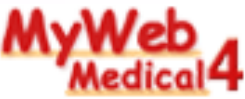

## 個人宛のメッセージはMyWeb Mailで!

#### MyWebトップページ

| Muteur         East as the second of the second of t                                                                                                    |                   |
|----------------------------------------------------------------------------------------------------|-------------------|
|                                                                                                    | オルダ               |
| Maria Box アドレス線 オブ<br>マンフロー<br>マンフロー<br>マンフロー<br>マンフロー                                                                                                    | ションフォルダ整理         |
| 2013<br>デージンクの影響                                                                                                    | ダ 🚩 に移動する         |
| 「現代法<br>人用売者<br>所容理<br>総理で使<br>「現代目」で、予考(の)<br>「現代目」で、予考(の)<br>「現代目」で、予考(の)<br>」 「日本の)<br>「日本の)<br>「日本(日本)<br>「日本の)<br>「日本の)<br>「日本(日本)<br>「日本)<br>「日本(日本)<br>「日本(日本)<br>」<br>「日本(日本)<br>「日本)<br>「日本(日本)<br>「日本(日本)<br>「日本(日本)<br>「日本(日本)<br>」<br>「日本(日本)<br>「日本(日本)<br>」<br>「日本(日本)<br>「日本(日本)<br>」<br>「日本(日本)<br>「日本(日本)<br>「日本)<br>「日本(日本)<br>「日本)<br>「日本(日本)<br>「日本(日本)<br>「日本(日本)<br>」<br>「日本(日本)<br>「日本(日本)<br>「日本(日本)<br>「日本(日本)<br>「日本(日本)<br>「日本(日本)<br>「日本(日本)<br>「日本(日本)<br>「日本(日本)<br>「日本(日本)<br>「日本(日本)<br>「日本(日本)<br>「日本(日本)<br>「日本(日本)<br>「日本(日本)<br>「日本(日本)<br>「日本(日本)<br>「日本(日本)<br>「日本(日本)<br>「日本(日本)<br>「日本(日本)<br>「日本(日本)<br>「日本(日本)<br>「日本(日本)<br>「日本(日本)<br>「日本(日本)<br>「日本(日本)<br>」<br>「日本(日本)<br>「日本(日本)<br>」<br>「日本(日本)<br>」<br>「日本(日本)<br>」<br>「日本(日本)<br>」<br>「日本(日本)<br>」<br>」<br>「日本(日本)<br>」<br>」<br>「日本(日本)<br>」<br>」<br>「日本(日本)<br>」<br>」<br>」<br>「日本(日本)<br>」<br>」<br>」<br>」<br>「日本(日本)<br>」<br>」<br>」<br>」<br>」<br>」<br>」<br>」<br>」<br>」<br>」<br>」<br>」<br>」<br>」<br>」<br>」<br>」<br>」 | 日付 <mark>、</mark> |
| 3.85578 0012/11 → 1002/11 → 1002/11002/11 → 1002/11 → 1002/11 → 1002/11 → 1002/11 →                                                                                                    | 07/12/12 16:34    |
|                                                                                                    | 07/12/12 16:29    |
| 2000/12/11 □ 外科の □ ○ № つつフォームド・コンセン未見会の忘年気は・・ 石坂 浩三 0                                                                                                    | 07/12/11 16:24    |
|                                                                                                    | 07/12/11 16:22    |
|                                                                                                    | 07/12/10 16:18    |
|                                                                                                    | 07/12/10 10:10    |
|                                                                                                    | 07/12/09 16:14    |

別ウィンドウで表示、または同一ウィンドウで表示の設定ができます。

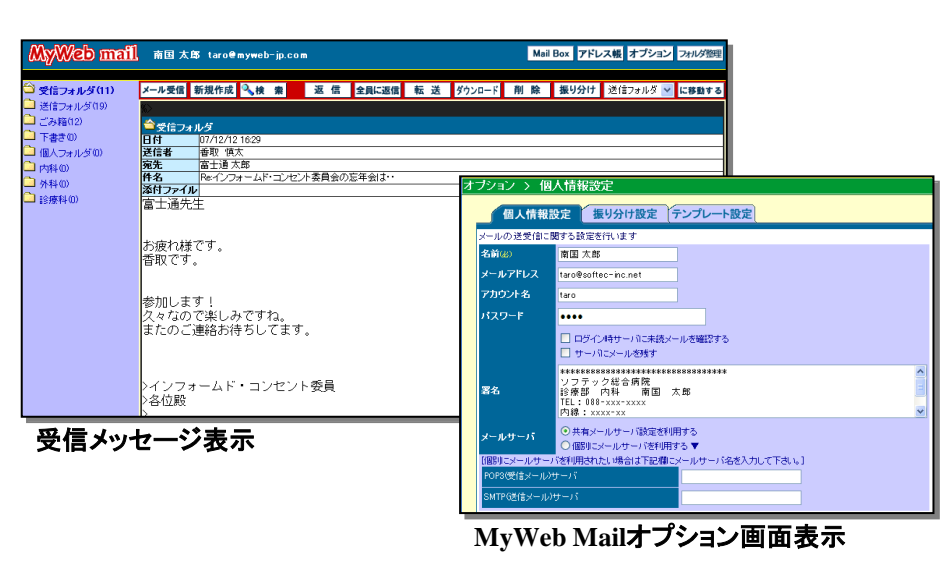

### ♦ MyWeb Mail

### ★ 院内、院外にメールを同時送信

職員名簿を利用して送信する「院内メール」とe-mailアドレスを利用して送信 する「e-mail連携」の2種類のメールを1画面で送受信することができます。 院内外に同時にメールの送信ができるようになります。

| ★ 添付ファイル      | ★ 個人・共有テンプレート機能 |
|---------------|-----------------|
| ★ 個人・共有アドレス帳  | ★ 返信、全員返信、転送機能  |
| ★ フォルダ管理      | ★ 開封確認、未開封時取戻機能 |
| ★ メールー時保存     | (院内メールのみ)       |
| (下書き)機能       | ★ メールダウンロード機能   |
| ★ メール自動振り分け機能 | ★ CC・BCC送信対応    |

件名、送信者、宛先(To)、宛先(Cc)で指定フォルダに自動で振り分けます。

### ★ MyWeb管理者によるメールデータ削除機能

増大しがちなメールデータは、システムのレスポンス低下を招く危険な要因。 MyWeb管理者は、ユーザー別に期間を設定してメールデータを削除すること ができます。(基本的にメールデータの整理は、ユーザー個人個人で行うこと が望ましいです。)

| アドレス帳                                                                             |                                                                              |                       |
|-----------------------------------------------------------------------------------|------------------------------------------------------------------------------|-----------------------|
| 個人アドレスはあなた 個人が管理す<br>共有アドレスはMyWebを利用する 職<br>送信したいアドレスにチェックし、メー<br>■:e-mailアドレスに送信 | るアドレス様です。<br>員全員が利用することができるアドレス帳です。<br>ル作成ボタンをクリックしてください。<br>: MyWeb専用メールで送信 |                       |
| ∫ 個人アドレス帳 ∫ 共有フ                                                                   | ドレス帳 職員名薄                                                                    |                       |
| 所属                                                                                | 💌 🚳 カスタムグループ 🛛 感染症対策委                                                        | 委員会 🚽 🥺 50音 🔽 🚳 メール作成 |
| 日 日 名前                                                                            | アドレス                                                                         |                       |
| 田村 正吉                                                                             |                                                                              |                       |
| □ 工藤 和香                                                                           |                                                                              |                       |
| □ (看護師長)市原 悦美                                                                     |                                                                              |                       |
| □ 石坂 浩三                                                                           |                                                                              |                       |
| 南国 太郎                                                                             | taro@softec-inc.net                                                          |                       |
|                                                                                   |                                                                              |                       |

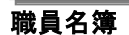

## 共有アドレス帳

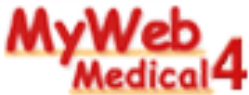

### 院外の方のe-mailアドレスを共通で利用できます!

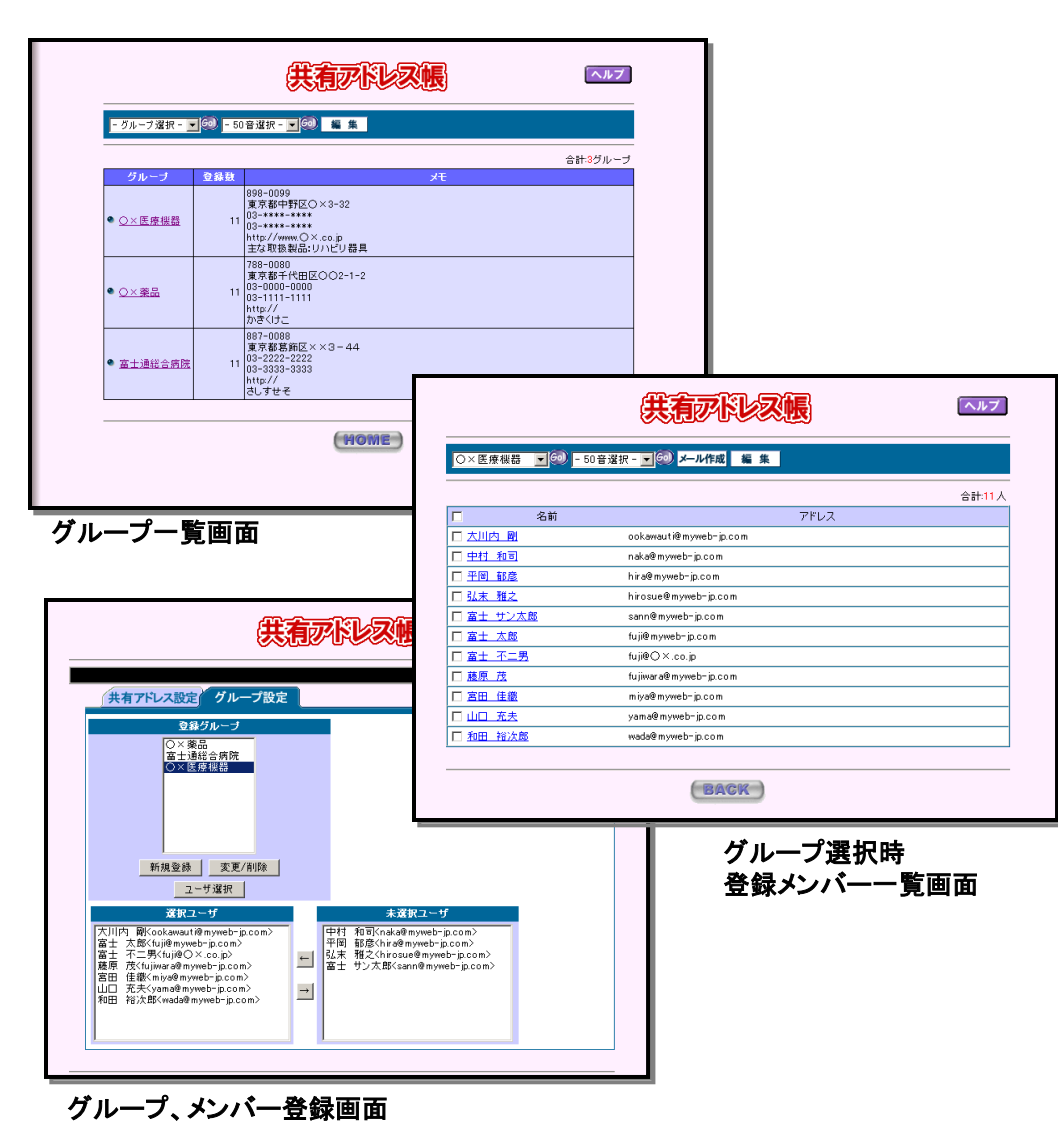

### ◆ 共有アドレス帳

共有アドレス帳では、院外の方の団体名・会社名やメールアドレスを グループ化して管理できます。

共有アドレス帳に登録したメールアドレスはMyWebMailと連携するこ

★ とが可能です。

23

### グループ、または、個人名の50音で検索

登録用しているグループ名か、個人名の50音で検索することができ ★ ます。

#### MyWeb Mailと連携

共有アドレス帳に登録したメールアドレスはMyWebMailと連携することが可能です。

メールを送信したい人にチェックをして、【メール作成】ボタンを選択するとMyWeb Mailが起動します。

※MyWeb Mailで使用する共有アドレス帳データはここで登録されている データになります。

## 職員名簿

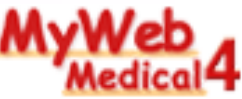

### 職員情報の管理に!

### 職員名簿·所属一覧

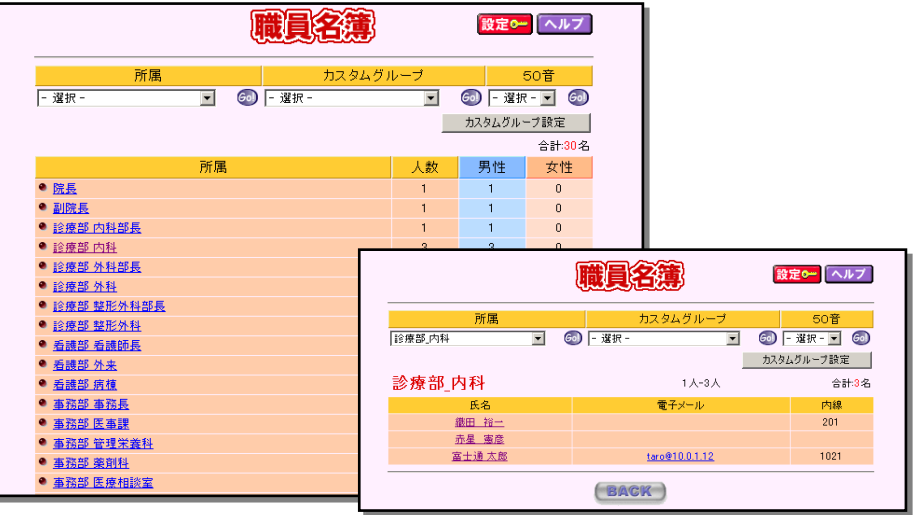

#### 職員情報詳細表示

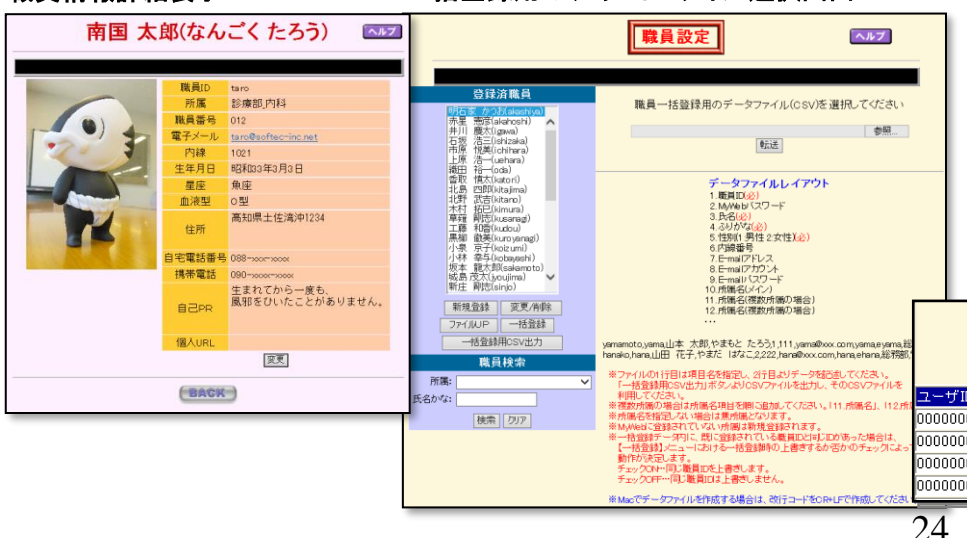

MvWeb管理者用·

一括登録用のテキストファイル選択画面

◆ 職員名簿

### ★ 所属やカスタムグループでのグループ管理

職員を所属に分けて管理することができます。所属は主担当部所と兼任部署(複数登録可能)が登録できます。所属をまたがるWGメンバーやサークル メンバーはカスタムグループで管理できます。

### ★ 管理項目(17項目)+個人写真

所属,ユーザID,氏名,ふりがな,パスワード, 性別,職員番号,電子メール,内線,生年月日,星座,血液型, 住所,自宅電話番号,携帯電話,自己PR,個人URL 画像データ(拡張子は『gif』『jpg』『jpg』)

#### ★ 職員情報新規一括登録処理

CSVから新規職員データを取り込むことができます。 <取り込み可能項目>

ユーザID, MyWebパスワード, 名前, ふりがな, 性別(1:男性 2:女性) 内線番号, E-mailアドレス, E-mailアカウント, E-mailパスワード, 所属 一括取り込み用のCSVデータ(既存データ含む)をダウンロードすることも できます。

### ★ 担当医の設定が可能

担当医に設定した職員名で、<検査用設備予約>にて予約を行った場合に 予約表示させることが可能となります。

### ★ ID表示/非表示の設定が可能

管理者メニューで職員IDの表示/非表示の設定ができます。

### ★ 停止職員の設定が可能

停止職員の設定ができます。

## アップロードファイル内容

| ユーザID      | MyWebパスワード | 氏名 | ふりがな     | 性別       | 内線番号 | E-mailアドレス | E-mailアカウント | E-maiルパス |
|------------|------------|----|----------|----------|------|------------|-------------|----------|
| 0000000100 |            |    | 内科 安部 和男 | あべ かずお   | 1    |            |             |          |
| 0000000101 |            |    | 内科 安部 啓子 | あべ けいこ   | 2    |            |             |          |
| 0000000102 |            |    | 内科 秋山 和男 | あきやま かずお | 1    |            |             |          |
| 0000000103 |            |    | 内科 秋山 啓子 | あきやま けいこ | 2    |            |             |          |

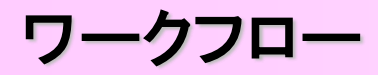

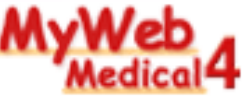

### 備品購入依頼や作業報告などに利用できる申請・承認機能です。

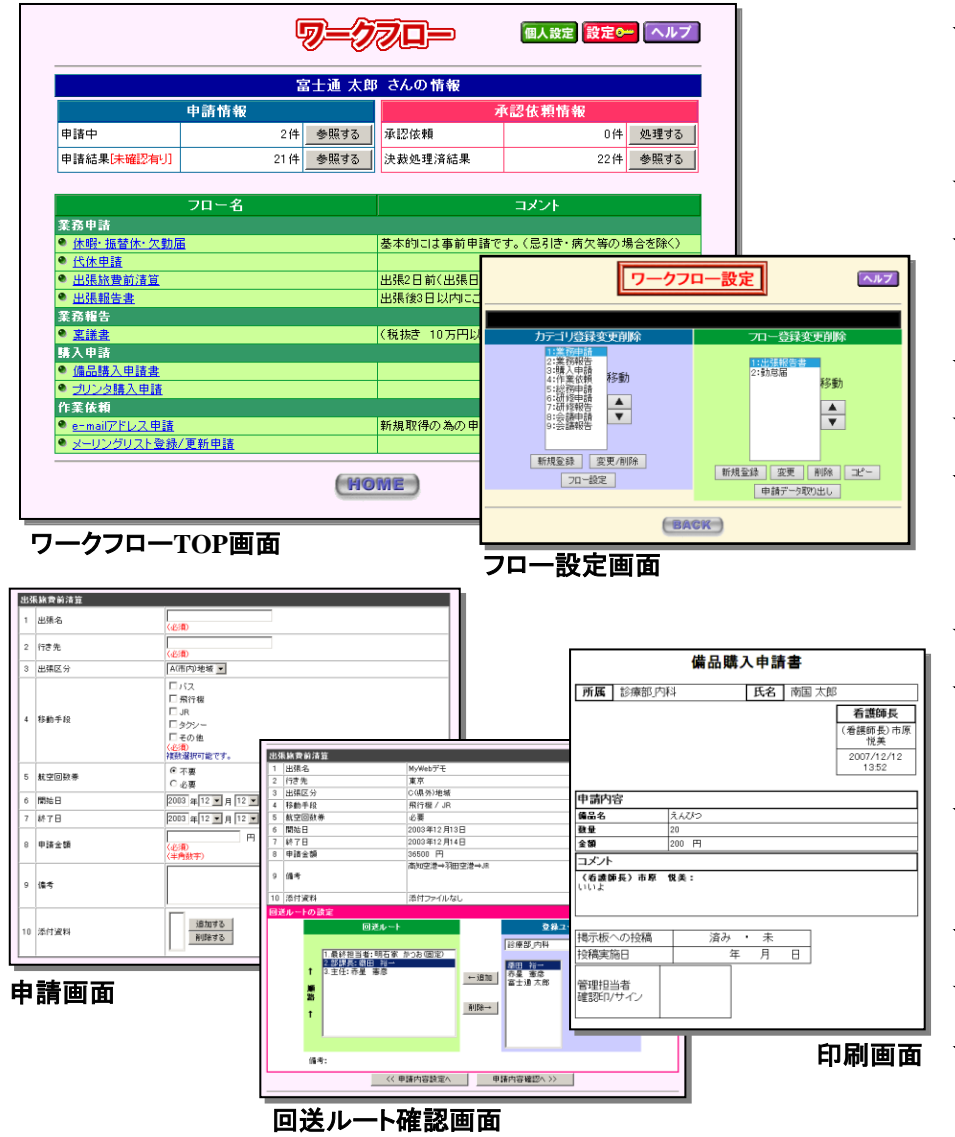

### ◆ワークフロー

- ★ 申請入力画面は6種類の項目の組み合わせで設定 申請内容は、テキストボックス・ラジオボタン・チェックボックス・プルダウンメニュー・日付・添付ファイルの6種類を自由に組み合わせて作成する事が可能です。設定する項目数に制限はありません。
- ★ 回送先は50人まで設定可能
- ★ 申請中のフローの状況確認

申請中のフローの件数や、承認状況が一目で確認できる一覧機能表示が あります。

- ★ 申請中のフローの取戻機能
- ★ 承認後の申請データの再利用機能
- ★ 承認依頼の通知機能(トップページメッセージ、e-mail) MyWeb Medical のトップページに承認依頼や申請結果の通知メッセージ 及びその件数が表示されます。 また、自分のe-mailアドレスにメールで通知する設定もできます。
- ★ 代理承認設定機能
- ★ CSVデータ出力機能 MyWeb管理者は申請した全データをCSVファイルに出力可能。 申請一覧表を作成したりとデータを事後活用することができます。
- ★ フロー内容変更機能

申請中のデータが存在しない時には、申請項目などのフロー内容の変更ができます。

- ★ 申請データ(※1)、決裁処理済データ(※2)の掲示板転記機能
- ★ 申請データ(※1)、決裁処理済データ(※2)の印刷機能
- 画面 ★ フロー設定データの複写機能

※1、2 承認されたデータのみ可能 ※2 最終決裁者のみ可能

アンケート

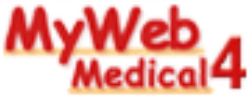

### Webを用いたアンケート。集計結果もリアルタイムに確認できます。

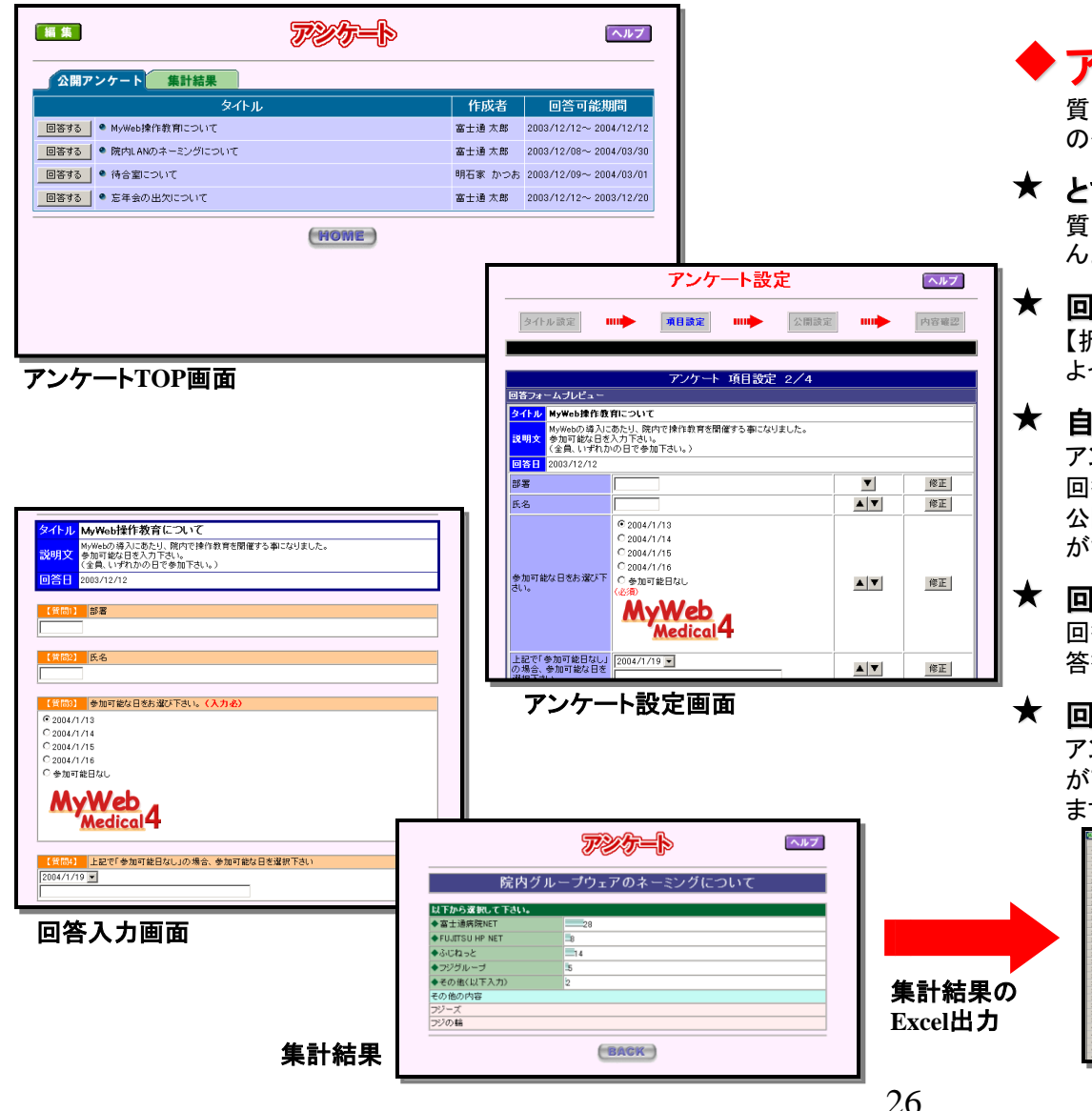

◆アンケート

質問作成からアンケートの配布・回収、集計、結果公開までの一通り の作業がWeb上で簡単に行えます。

### ★ とても簡単なアンケート設定画面

質問内容や回答形式を登録していくだけ。特別な知識は必要ありません。

### 回答形式は4種類

【択一選択】【複数選択】【ボックス選択】【フリー入力】を組合せることに よって回答入力画面を設定します

### 🖌 自動集計機能/公開範囲設定

アンケート結果は自動集計して、グラフで表示させることができます。 回答結果の公開・非公開を質問項目毎に設定できますので、社内に 公開してもよい質問の集計結果だけを、リアルタイムに公開すること ができます。

### ★ 回答データの確認

回答データを1件ずつ確認できる「回答表示」や全ての質問項目の回 答を集計して表示する「集計情報一覧表示」をご用意しています。

### ★ 回答データ外部ファイル出力

アンケートの回答をEXCEL形式やCSV形式のファイルに保存すること が可能です。回答データを活用した独自の資料を作成することができ ます。

|     | Δ.             | 0    | 0       |  |
|-----|----------------|------|---------|--|
| 16  | 富士通病院NET       |      |         |  |
| 17  | ふじねっと          |      |         |  |
| 18  | ふじねっと          |      |         |  |
| 19  | ふじねっと          |      |         |  |
| 20  | ふじねっと          |      |         |  |
| 21  | ふじねっと          |      |         |  |
| 22  | 富士通序IRINET     |      |         |  |
| 23  | ふじねっと          |      |         |  |
| 24  | ふじねっと          |      |         |  |
| 25  | その娘(以下入力)      | ラジの輪 |         |  |
| 26  |                |      |         |  |
| 27  | ふじねっと          |      | かわいらしい  |  |
| 28  |                |      |         |  |
| 29  | FUJITSU HP NET |      | なんかオシャレ |  |
| 30  | 富士通序原NET       |      |         |  |
| 31  | FUJITSU HP NET |      |         |  |
| 32  | FUJITSU HP NET |      |         |  |
| 33  | FUJITSU HP NET |      |         |  |
| 34  | フジグループ         |      |         |  |
| 35  | フジグループ         |      |         |  |
| 36  | ふじねっと          |      |         |  |
| 37  | FUJITSU HP NET |      |         |  |
| 38  | FUJITSU HP NET |      |         |  |
| 39  | 富士通期IRENET     |      |         |  |
| 40  | 當士達林原NET       |      |         |  |
| 41  | 富士連病院NET       |      |         |  |
| 42  | 富士通病院NET       |      |         |  |
| 43  | 當士 遗居的 NET     |      |         |  |
| .44 | 富士達規UENET      |      |         |  |

Copyright (C) 株式会社ソフテック All Rights Reserved.

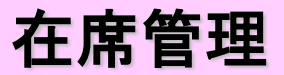

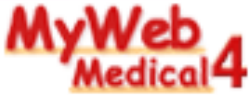

### 職員の在席状況を瞬時に把握でき、伝言メモを登録することができます。

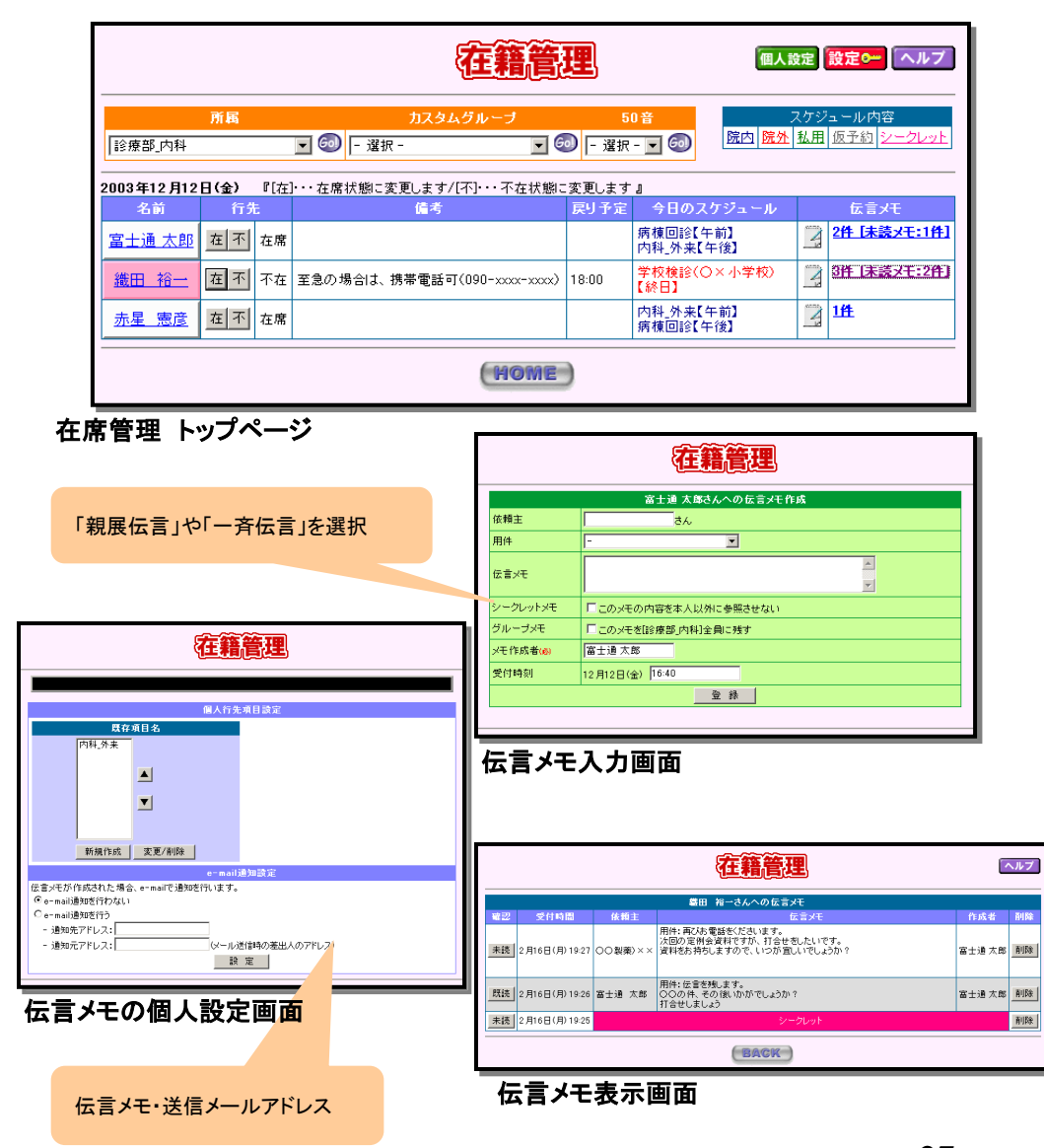

### ▶ 在席管理

幹部職員はもちろん職員の在席状況を管理することができます。 所属やカスタムグループ、50音で職員を検索することができます。

### ▲ 在席/不在を一目で確認

在席の場合は白色、不在の場合が赤色と色別で表示しますので 一目で在席状況の確認ができます。

### ¥ ちょっとした席外しに便利な【在席】、【不在】ボタン

ちょっとした席外しの場合には、【在】、【不】のボタンをクリックするだ けで、登録することができます。 左メニューにも【在席】、【不在】ボタンがありますので、わざわざ在席 管理の画面を表示する必要はありません。

### ★ 個人・共通の行先設定

会議や来客中など、席を外す理由や行先などを予め設定しておくこと ができます。

### ¥ 伝言メモ機能

不在時の電話の伝言メモなどメッセージを残すことができます。 伝言メモは、誰もが読むことができるタイプ(机に紙のメモをおいてい るのと同じ状態)と本人のみしか確認ができない「シークレットメモ」や 所属員全員に同じメッセージを残す「一斉伝言」があります。

### ¥ 伝言メモ・e-mailメール送信機能

伝言メモは指定e-mailアドレスへの転送が可能ですので、外出先で 携帯電話のメールで伝言メモを確認することができます。

### ★ 伝言メモ・トップページメッセージ

伝言メモがある場合、トップページにメッセージを表示します。

### ¥ 当日のスケジュール確認

その日のスケジュールを表示しますので、連絡をとるタイミングを 推測することができます。

※e-mailを利用するときには別途メールサーバが必要です。

Copyright (C) 株式会社ソフテック All Rights Reserved.

27

削除

議事録

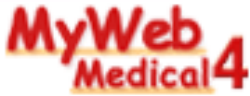

### 部門会議の議事録などを登録・公開!

|                              |                   |         |          |      | [設定0-    | ヘルプ  |
|------------------------------|-------------------|---------|----------|------|----------|------|
|                              |                   | 富士通 太印  | \$Pさんの情報 |      |          |      |
| 未至                           | 開発行議事録            |         |          | 承認(3 | ¥認)依頼議事録 |      |
| 回送中                          |                   | 2件 確認する | 依頼件数     |      | 3件       | 処理する |
| 議事録タイトル一覧                    |                   |         |          |      |          |      |
| <u> </u>                     | Jb                | 登録数     |          | 1    | 備考       |      |
| ● 役員会 💴                      |                   | 6       |          |      |          |      |
| ● <u>親睦会</u> ◎━━             |                   | 22      |          |      |          |      |
| ● <u>医師会</u> త <del>~~</del> |                   | 1       |          |      |          |      |
| ● 看護師会 ━                     |                   | 1       |          |      |          |      |
| 🗣 教育·研修委員会 🧕                 | <u>~</u>          | 0       |          |      |          |      |
| 教育委員会(看護部                    | i) 📀              | 0       |          |      |          |      |
| 感染症対策委員会                     | <u> </u>          | 1       |          |      |          |      |
| インフォームド・コンセ                  | <u>zント委員会</u> 💝 👘 | 0       |          |      |          |      |
| セイフティマネージメ                   | <u> 가총員会</u> 💝    | 0       |          |      |          |      |
| ● リスクマネジメント委                 | 員会 💴              | 0       |          |      |          |      |
| ● 情報管理委員会 Θ                  |                   | 0       |          |      |          |      |
| 感染症対策委員会                     |                   | 0       |          |      |          |      |
| (HOME)                       |                   |         |          |      |          |      |

#### 議事録TOP画面

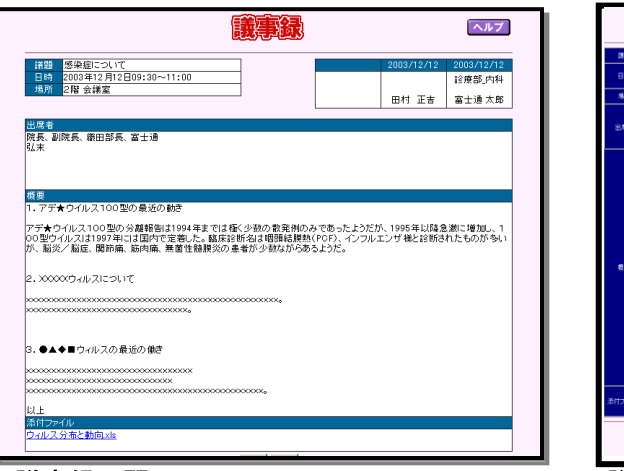

議事録公開画面

| 1830    |                                                   | fiet 8 200    | 3年12月12日 |
|---------|---------------------------------------------------|---------------|----------|
| BH      | 2013 후후 12 후月 12 후日<br>09 후배 00 후 ☆~ 10 후배 00 후 ☆ | <b>MW</b> 234 | 135.内科   |
| গ্ৰসা   |                                                   | 5.6 a±        | 通大郎      |
| 2.86    |                                                   |               | *        |
|         |                                                   |               | ¥        |
| 6.8     |                                                   | e#5.          | и        |
| 添付37-(ル | 8(2                                               | 142           |          |
|         | 本人 → x × → x<br>空脉 90直し                           | I → 28        | 8        |

### ◆ 議事録

議事録は、定型入力フォーマットを用意して、会議などの議事録を登録・公開 します

### ★ 議事録で必要な項目を標準装備

議事録の作成日、議題、会議の開催日時、場所、出席者、内容を入力項目として用意しています。

添付ファイルも付けることができるので、会議に使用した資料等の電子ファイルも公開することができます。

### ★ 議事録のカテゴリ設定、権限設定が可能

カテゴリ毎に分けて登録することが可能で、カテゴリ毎にアクセス権限を設定 できます

### ★ 承認依頼·承認機能

議事録を投稿して、所属長等の回送先を2名まで設定することができます。 承認者が内容を確認・承認すると社内に公開されます。

| 富士通 太郎さんの情報 |         |             |         |  |  |  |
|-------------|---------|-------------|---------|--|--|--|
| 未公          | 、開発行議事録 | 承認(確認)依頼議事録 |         |  |  |  |
| 回送中         | 2件 確認する | 依頼件数        | 3件 処理する |  |  |  |

★ 承認依頼の通知機能(トップページメッセージ、e-mail) MvWeb Medicalのトップページに承認依頼の通知メッセージが表示されます

### ★ 投稿者変更設定

議事録の投稿時での投稿者名の変更可・変更不可の設定が可能です。

### ★ 議事録データ外部ファイル出力

掲載済の議事録データをEXCEL形式のファイルに保存することが可能です。 議事録データを活用した独自の資料を作成することができます。

| 会議日付                | 議題      | ダウンロード |
|---------------------|---------|--------|
| • <u>2003/12/12</u> | 感染症について | EXCEL  |

データバンク

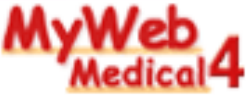

### 備品の管理状況や施設の情報、書籍情報などを管理・検索!!

データバンク トップページ

|                              | <b>F</b> = | ÐNH. | 2 設定 ヘルプ    |  |  |
|------------------------------|------------|------|-------------|--|--|
| データ名                         | イメージ       | 登録数  | コメント        |  |  |
| <u> </u>                     | 有          | 24   |             |  |  |
| <ul> <li>バソコン管理台帳</li> </ul> | 有          | 7    | 管理Noや管理場所 等 |  |  |
| ● <u>新薬台帳</u>                | 有          | 5    | 新薬情報です      |  |  |
| ● <u>備品管理台帳</u>              | -          | 3    |             |  |  |
| (HOME)                       |            |      |             |  |  |

### データバンクー覧表示

| <b>データタイトル</b><br>パソコン管理台帳 💌 🥃 | <b>-</b>                  | -3IN 27                     | 最大5項目を表示<br>並び替えもできます。 |
|--------------------------------|---------------------------|-----------------------------|------------------------|
| <b>検索</b><br> 全件検索 ▼が          | を検索検索                     |                             |                        |
| 登録件数7件                         |                           |                             |                        |
| ■をクリックするとその項                   | 目で並び替えを行います               |                             |                        |
| 0001-111-2223                  | Exxxx=00zx                | 医事課                         | 111.3.4                |
| 0002-333-444                   | Fxxxx-000w                | 医事課                         | skdij.002-8            |
| 0003-999-88                    | FNxxxxx-0009              | 医事課                         |                        |
| 980421-1                       | Fxxx-7000                 | 外科 1 診察室                    | geka01                 |
| 000607-1                       | FXX-00000                 | 受付                          | uketsuke01             |
| 990729-1                       | FMV-6000SL                | 内科 第1診察室                    | naika01                |
| 010412-1                       | FMV-7130MG4               | 内科_第2診察室                    | naika02                |
| <u>990729-1</u><br>010412-1    | FMV-6000SL<br>FMV-7130MG4 | 内科_第1診察室<br>内科_第2診察室<br>ACK | naika01<br>naika02     |

## ◆データバンク

院内の備品や施設、図書の管理者や設置場所をデータベース化して登録して おくことができます。例えば、「このパソコンの管理者は誰か知りたい」という時や、 「椅子を借りたいのだけど、どの部署に問い合わせすればいいの?」という疑問を 即座に解決できます。

### ★ 備品や施設のカテゴリを自由に登録

「事務備品」、「図書」、「情報装備機器」など院内で管理されている物品の種類を カテゴリとして管理します。

### ★ 管理項目を15項目まで設定可能

管理項目名は自由に設定する事ができます。 画像ファイルも添付できますので、備品のイメージや地図や設計図面なども合わ せて登録することができます。

### ★ 表示する管理項目を選択できる一覧画面

ー覧表で表示できる管理項目は、登録している管理項目の中から最大5個まで 選択できます。

### ★ データー覧画面での並び替え機能

一覧に表示されている管理項目で並び替えが可能です。

### ★ フリーワードによる検索機能

フリーワードを用いた検索機能があります。大量の備品施設が登録されていても、 すぐに目的のものを探すことができます。

データバンク詳細情報 「aaaa--00478」の詳細情報 新集台幅 请示管理台幅 新視堂語 王王/副辞 aaaa--00478 管理番号 型名 Fxxx-22009 最大15項目まで管理 設置場所 医事課 できます。 ホスト名 Sdfgdce 変更/削除 BACK ) ★王 00.00 29

MyWeb管理者用・ カテゴリ管理項目設定

#### Copyright (C) 株式会社ソフテック All Rights Reserved.

リンクの部屋

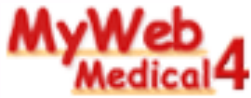

### 他のインターネットやイントラネットサイトへのリンクを簡単に作成!

### <u>リンクの部屋TOP画面</u>

| 編集                                                 | U>>00B              |                | 設定0- ヘルプ |  |  |
|----------------------------------------------------|---------------------|----------------|----------|--|--|
| 医療情報<br>● 厚生労働省                                    | ● 日本医療機関評価機構        | ● 新薬情報HP       |          |  |  |
| ● <u>病院検索</u>                                      | ● <u>臨床医学·診断·治療</u> | ●<br><u>薬学</u> |          |  |  |
| 医療システム                                             |                     |                |          |  |  |
| • <u>富士通株式会社</u>                                   | ●  (#富士通高知システムエンジニ) | <u>アリング</u>    |          |  |  |
| 出張情報                                               |                     |                |          |  |  |
| <ul> <li><u>ANA</u></li> <li><u>旅の窓</u></li> </ul> | ● <u>JAS</u>        | ● <u>駅名検索</u>  |          |  |  |
| 検索エンジン                                             |                     |                |          |  |  |
| Google                                             | Yahoo!              |                |          |  |  |
| 便利なリンク                                             |                     |                |          |  |  |
| ● <u>郵便番号検索</u><br>● <u>無料電話検索</u>                 | ● <u>地図検索</u>       | ● <u>宅急便検索</u> |          |  |  |
| (Home )                                            |                     |                |          |  |  |

### リンク情報メンテナンス画面

| リンク情報メ                                                                                                    | ンテナンス ヘルプ                                                                                                    | リンクの部屋 管理者設定                                                                               |
|----------------------------------------------------------------------------------------------------|----------------------------------------------------------------------------------------------------|--------------------------------------------------------------------------------------------|
| <b>力デーロ 9.8 ま 定 印除</b><br>王 医 傑 2 4 7 4<br>3: 出 税 常 工 ン ジ ン<br>3: 注 税 常 工 ン ジ ン<br>5: 便 邦 以 ソ ン 2<br>町<br>取 風 録 変 更 / 削 除<br>取 風 證 2<br>ひ R L 録 定<br>ひ R L 録 定<br>ひ R L 録 定<br>ひ R L 録 定<br>ひ R L 録 定<br>ひ R L 録 定<br>ひ R L 録 定<br>ひ R L 録 定<br>ひ R L 録 定<br>ひ R L 録 定<br>ひ R L 録 定<br>ひ R L 録 定<br>ひ R L 録 定<br>ひ R L 録 定<br>ひ R L 録 定<br>ひ R L 録 定<br>ひ R L 録 定<br>ひ R L 録 定<br>ひ R L 録 定<br>ひ R L 録 定<br>ひ R L 録 定<br>ひ R L 録 た<br>ひ R L 録 た<br>ひ R L 録 た<br>ひ R L 録 た<br>ひ R L 録 た<br>ひ R L 録 た<br>ひ R L 録 た<br>ひ R L 録 た<br>ひ R L 録 た     ひ R L 録 た<br>ひ R L 録 た     ひ R L 録 た     ひ R L 録 R ひ R L 録 R ひ R D ひ R L 録 R ひ R D ひ R L 録 R ひ R D ひ R L 録 R ひ R D ひ R D ひ R D ひ R L 録 R ひ R D ひ R D ひ R D ひ R D ひ R D ひ R D ひ R D ひ R D ひ R D ひ R D ひ R D ひ R D ひ R D ひ | URL登録支更前除<br>1: 唐星装備報題:Fri得機構<br>2: 月基接傳報題:Fri得機構<br>2: 所發精報時<br>3: 國際医学: 診断: 治療<br>6: 豪学: 診断: 治療<br>0: 豪学: 診断: 治療<br>0: 東夏/前除<br>URL登録<br>URL登録<br>URL登録<br>2: 西新語記事でリンク登録を通知する<br>- 登禄 | 現在の設定は「リンクを新しいウインドウで間く」です<br>リンクを新しいウインドウで間く<br>・リンクを動面のトップで間く<br>・リンクを右フレームで間く<br>通用 やり直し |

MyWeb管理者用・ターゲット設定画面

### ◆ リンクの部屋

職員がよく利用する検索のホームページや地図のページはもちろん、 関係会社などのホームページをまとめて、リンク情報として管理する ことができます

#### ★ 日常業務でよく利用するページを簡単登録 ホームページの名称とURLを登録するだけで、全職員が利用できる リンク集を作成することができます。

### ★ どの端末からでも同じリンク情報を!

ブラウザのお気に入り機能は、各パソコンに設定している情報なので、 データのバックアップを忘れてしまうと、ブラウザやOSの再インストー ルで消えてしまったりしてしまいます。また、パソコンによって登録さ れている情報が異なりますので、他の職員が利用しているパソコンを 利用する場合、必ずしも必要なホームページがお気に入りに登録さ れていない可能性あります。

MyWebではどの端末からも同じリンク情報を参照することができます。

### ★ イントラで利用しているWebシステムを登録してもOK! 院内で利用しているWebシステムをMyWebから呼び出すことができます。

### ★ 開くウィンドウの状態(ターゲット)をMyWeb管理者が 指定可能

「リンクを新しいウインドウで開く」、「リンクを画面のトップで開く」、「リンクを右フレームで開く」の3種類から選択することができます。

利用状況表

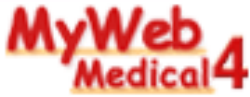

### トップページと各機能へのアクセス状況を自動集計し、グラフ化!

#### 一般職員用・年月別のトータルアクセス回数

#### 利用状況表

| ■月間アクセス回数■      |        |     |     |      |      |      |
|-----------------|--------|-----|-----|------|------|------|
| 年月              | 0      | 400 | 800 | 1200 | 1600 | 2000 |
| <u>2004年02月</u> | 320    |     |     |      |      |      |
| <u>2004年01月</u> | 10     |     |     |      |      |      |
| 2003年12月        | 94 🗆   |     |     |      |      |      |
| 2003年11月        | 150    |     |     |      |      |      |
| <u>2003年10月</u> | 10 🗆   |     |     |      |      |      |
| 2003年09月        | 220    |     |     |      |      |      |
| <u>2003年08月</u> | 11 🖸   |     |     |      |      |      |
| 2003年07月        | 180    |     |     |      |      |      |
| <u>2003年06月</u> | = 41 🖸 |     |     |      |      |      |
| 2003年05月        | 150    |     |     |      |      |      |
| <u>2003年04月</u> | 29 🛛   |     |     |      |      |      |
| 2003年03月        | 35 🗆   |     |     |      |      |      |
| <u>2003年02月</u> | 80     |     |     |      |      |      |
| <u>2003年01月</u> | 120    |     |     |      |      |      |
| <u>2002年12月</u> | 40     |     |     |      |      |      |
| <u>2002年11月</u> | 70     |     |     |      |      |      |
| 2002年10月        | 120    |     |     |      |      |      |
| <u>2002年09月</u> | 10 🗆   |     |     |      |      |      |
| 2002年08月        | 120    |     |     |      |      |      |
| <u>2002年07月</u> | 120    |     |     |      |      |      |
| 2002年06月        | 60     |     |     |      |      |      |
| <u>2002年05月</u> | 150    |     |     |      |      |      |
| 2002年04月        | 42 🗆   |     |     |      |      |      |
| 2002年03月        | 110    |     |     |      |      |      |

### 一般職員用・指定月の詳細情報

4 🗆

#### 2003年12月の利用状況詳細表

|      | ■月間アクセス回数■  |                       |     |     |     |     |     |      |
|------|-------------|-----------------------|-----|-----|-----|-----|-----|------|
| 年    | 月           | 0 400 800 1200 1600 2 |     |     | 200 | 0   |     |      |
| 2003 | 3.12        | 94 🗆                  |     |     |     |     |     |      |
|      | ■機能別アクセス回数■ |                       |     |     |     |     |     |      |
| 先月   | 今月          | 機能                    | 0   | 200 | 400 | 600 | 800 | 1000 |
|      | 1           | 揭示板                   | 130 |     |     |     |     |      |
|      | 2           | アンケート                 | 100 |     |     |     |     |      |
|      | 3           | 検査用設備予約               | 90  |     |     |     |     |      |
|      | 4           | MyWeb Mail            | 90  |     |     |     |     |      |
|      | 5           | 従業員名簿                 | 9 🗆 |     |     |     |     |      |
|      | 6           | ワークフロー                | 8 🗆 |     |     |     |     |      |
|      | 7           | 電子会議室                 | 8 🗆 |     |     |     |     |      |
|      | 8           | 患者用設備予約               | 8 🗆 |     |     |     |     |      |
|      | 9           | ライブラリ                 | 8 🗆 |     |     |     |     |      |
|      | 10          | スケジュール                | 70  |     |     |     |     |      |
|      | 11          | 職員用設備予約               | 6 🗆 |     |     |     |     |      |
|      | 12          | 患者情報検索                | 60  |     |     |     |     |      |
|      | 13          | データバンク                | 4 🗆 |     |     |     |     |      |
|      | 14          | 議事録                   | 30  |     |     |     |     |      |
|      | 15          | 共有アドレス帳               | 20  |     |     |     |     |      |
|      | 16          | 利用状况表                 | 20  |     |     |     |     |      |
|      | 17          | リンクの部屋                | 20  |     |     |     |     |      |
|      | 18          | 在席管理                  | 10  |     |     |     |     |      |
|      | ■曜日別アクセス回数■ |                       |     |     |     |     |     |      |
| 01   | -           | 0.000                 |     |     |     |     |     |      |

|                                         | 2003年12月の利用状況表(詳細)                                                            |                         |  |  |  |
|-----------------------------------------|-------------------------------------------------------------------------------|-------------------------|--|--|--|
| 年月                                      | 月間ア<br>400 80                                                                 | クセス回数<br>1200 1600 2000 |  |  |  |
| 2003.12                                 | 94 @                                                                          |                         |  |  |  |
| 先月 今月                                   | ■ 4数 留:3月 )<br>標 能                                                            | 0 200 400 600 800 1000  |  |  |  |
|                                         | 1 預示数<br>2 アンケート                                                              |                         |  |  |  |
|                                         | 3 秋田州政(留于A7)<br>4 MyWeb Mail                                                  | 90                      |  |  |  |
|                                         | 6 従業員応揮<br>6 ワークフロー                                                           | 90                      |  |  |  |
|                                         | <ol> <li>電子会議室</li> <li>単者用款(構予が)</li> </ol>                                  | 80<br>80                |  |  |  |
| 1                                       | 9 ライブラリ<br>0 スケジュール                                                           | 80<br>70                |  |  |  |
| 1                                       | 1 期員用款(備予約)<br>2 進者情報(後常)                                                     | 5 (1)<br>6 (2)          |  |  |  |
| 1                                       | <ol> <li>データバンク</li> <li>4 議事務</li> </ol>                                     | 40                      |  |  |  |
| 1                                       | <ol> <li>5 共有アドレス帳</li> <li>6 利用状況表</li> </ol>                                | 20                      |  |  |  |
| 1                                       | 7 リンクの部屋<br>8 在席管理                                                            | 200                     |  |  |  |
|                                         | ■IPアドレス別ア:                                                                    | クセス回数(Top20)■           |  |  |  |
| 1                                       | 1 10. 237. 162. 58                                                            |                         |  |  |  |
|                                         | 3 10. 237. 162. 23                                                            | 108                     |  |  |  |
| 2                                       | 5 10. 237. 162. 46<br>5 10. 237. 161. 70                                      | 10                      |  |  |  |
|                                         | 6 10. 237. 162. 12<br>7 10. 237. 162. 17                                      | 10                      |  |  |  |
|                                         | 8 10. 237. 162. 37                                                            |                         |  |  |  |
| 先月 今月                                   | フラウザ名<br>1 Sleionir Version 142                                               | 0 200 400 600 800 1000  |  |  |  |
| 6                                       | 2 Mozilla/4.0 (compatible; MSIE 6.0;<br>Windows NT 5.0)                       | 1260                    |  |  |  |
| 5                                       | Mozilla/4.0 (compatible: MSIE 6.0:<br>3 Windows NT 5.0; NET CLR<br>11.0.2005  | hoe                     |  |  |  |
| 2                                       | 4 Mozilla/4.0 (compatible; MSIE 6.0,<br>Windows 98)                           | 70                      |  |  |  |
| 4                                       | Mozilla/4.0 (compatible: MSIE 6.0:<br>5 Windows NT 5.0; .NET CLR<br>1.1.4222) | 20                      |  |  |  |
| 3                                       | 6 Mozilla/4.0 (compatible; MSIE 5.01;<br>Windows NT 5.0)                      | 10                      |  |  |  |
| 5 <b>7</b> E                            | ■曜日別7                                                                         | Pクセス回数■<br>600 000 1000 |  |  |  |
| 8                                       | 40                                                                            |                         |  |  |  |
| 火                                       | 1000<br>500                                                                   |                         |  |  |  |
| *                                       | 20                                                                            |                         |  |  |  |
| ±                                       | 170                                                                           |                         |  |  |  |
| B                                       | ■日別ア<br>0 100 200                                                             | クセス回数<br>300 400 500    |  |  |  |
| 18                                      | 20                                                                            |                         |  |  |  |
| 38                                      | 40                                                                            |                         |  |  |  |
| 6B                                      | 10                                                                            |                         |  |  |  |
| 7日                                      | 00                                                                            |                         |  |  |  |
| 9日<br>10日                               | 00                                                                            |                         |  |  |  |
| 11 B<br>12 B                            | 44.00                                                                         |                         |  |  |  |
| 13日<br>14日                              | 170                                                                           |                         |  |  |  |
| 158                                     | 50                                                                            |                         |  |  |  |
| 17日                                     | 10                                                                            |                         |  |  |  |
| 19 B<br>20 B                            |                                                                               |                         |  |  |  |
| 21日<br>22日                              | 00                                                                            |                         |  |  |  |
| 23日<br>24日                              |                                                                               |                         |  |  |  |
| 25 E                                    | 10                                                                            |                         |  |  |  |
| 278                                     |                                                                               |                         |  |  |  |
| 298                                     |                                                                               |                         |  |  |  |
| 31 日                                    | 00                                                                            |                         |  |  |  |
| ■時間別アクセス回数■<br>時間 0 100 200 300 400 500 |                                                                               |                         |  |  |  |
| 00:00~00:59<br>01:00~01:59              |                                                                               |                         |  |  |  |
| 02:00~02:59<br>03:00~03:59              | 00                                                                            |                         |  |  |  |
| 04:00~04:59<br>05:00~05:59              |                                                                               |                         |  |  |  |
| 05:00~05:59                             |                                                                               |                         |  |  |  |
| 08.00~08.59                             | 200                                                                           |                         |  |  |  |
| 10:00~10:59                             | 70                                                                            |                         |  |  |  |
| 12:00~12:59                             | 20                                                                            |                         |  |  |  |
| 14:00~13:59                             | 1200                                                                          |                         |  |  |  |
| 15:00~15:59                             | 160                                                                           |                         |  |  |  |
| 17:00~17:59<br>18:00~18:59              | 40<br>=110                                                                    |                         |  |  |  |
| 19:00~19:59<br>20:00~20:59              | 40                                                                            |                         |  |  |  |
| 21:00~21:59<br>22:00~22:59              | 50                                                                            |                         |  |  |  |
| 23:00~23:59                             | 0 0                                                                           |                         |  |  |  |
|                                         |                                                                               | 31                      |  |  |  |

MyWeb管理者用・指定月の詳細情報

### ◆ 利用状況表

MyWebの各機能が月、曜日、日別に利用状況を集計し、グラフで 表示します。

### ★ 一般職員は機能と日・曜日毎の利用状況を。 管理者はさらに詳細な情報を収集可能!

一般職員向け情報

- ■機能別アクセス回数
- ■曜日別アクセス回数
- ■日別アクセス回数

#### 管理者向け情報

- 機能別アクセス回数
- ・曜日別アクセス回数
- 日別アクセス回数
- ・IPアドレス別アクセス回数(Top20)
- ・ブラウザ別アクセス回数
- ・時間別アクセス回数

### ★ 履歴参照も可能、システム利用率の調査資料に!

MyWebの利用状況の情報を毎月カウントして、結果を蓄積していくので、過去の履歴も確認できます。

利用される機能、利用されない機能の検討材料として活用してただくことができます。

## 動作環境

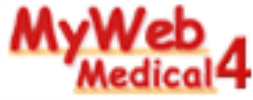

### MyWeb Medical 動作環境

|                                   | ハード<br>ウェア                                                                                                    | CPU                                                                                                    | インテル Pentium互換CPU 2GHz以上                                                                                                    |  |  |  |  |
|-----------------------------------|----------------------------------------------------------------------------------------------------|----------------------------------------------------------------------------------------------------|----------------------------------------------------------------------------------------------------|--|--|--|--|
|                                   |                                                                                                    | メモリ                                                                                                    | 2GB 以上                                                                                                    |  |  |  |  |
| サーハ                               |                                                                                                    | ハードディスク                                                                                                    | 空き10GB以上(SATA接続、RAID1以上)                                                                                                    |  |  |  |  |
|                                   | ソフト<br>ウェア                                                                                                    | OS                                                                                                    | dows Server 2016 Standard<br>dows Server 2019 Standard<br>dows Server 2022 Standard ※いずれも[日本語版]                                                                                       |  |  |  |  |
| データベース<br>ネットワーク<br>その他<br>ミドルウェア |                                                                                                    | データベース                                                                                                    | Microsoft SQL Server 2016/2017/2019/2022 [日本語版]<br>* 無償版のSQL Server (Microsoft SQL Server Express Edition)がMyWeb Medical に同梱されています。<br>別エディションの SQL Server 製品をご利用の場合は、別途購入が必要です。      |  |  |  |  |
|                                   |                                                                                                    | ネットワーク                                                                                                    | サーバーとクライアントが同一のLAN/WAN上で、TCP/IPネットワーク環境で利用できること。<br>インターネットからの接続は、VPN接続を強く推奨します。                                                                                                    |  |  |  |  |
|                                   |                                                                                                    | その他<br>ミドルウェア                                                                                                    | Webサーバー : Internet Information Services (IIS) その他 : Microsoft .NET Framework<br>* SQL Server の動作要件上、Microsoft .NET Framework が必要です。必要な Microsoft .NET Framework は製品またはOSに含<br>まれています。 |  |  |  |  |
| クライアントブラウザMicrosoft Edge          |                                                                                                    |                                                                                                    | Microsoft Edge                                                                                                    |  |  |  |  |
| メール関連                             | 1                                                                                                    | <ul> <li>≪(重要)MYWeb Medical には、e-mail機能が搭載されておりますが、病院様という特性上、インターネット接続環境下でのMyWebのご利用は避けることが望ましいです。それに伴い、e-mail機能のご利用も避けることが望ましいといえます。≫</li> <li>「sendmail または I Mail Server Gold」SMTP/POP3に対応しています。(POP before SMTPに対応 * SMTP認証には対応しておりません)</li> <li>・プロバイダのISPサービスの環境が「sendmail または I Mail Server Gold」をご使用の場合は、MyWeb Mailのe-mail連携を利用することができますが、別途ISP接続料が必要となります。(常時接続が必須です)</li> <li>・使用可能な文字種はASCII、JISX0208のみとなります。・受信可能なE-MailのエンコードはISO-2022-JPです。</li> </ul> |                                                                                                    |  |  |  |  |
| その他                               | ジイン名(http://xxx.xxなど)でアクセスする場合は内部にDNSサーバを構築する必要があります。<br>スは、無償版SQL(Microsoft SQL Server Express Edition)または有償版SQLのどちらかを選択できます。無償版SQL はMyWebに同<br>償版SQLを使用する場合は、別途SQLライセンスを購入する必要がありますのでご注意下さい。(Microsoft SQL Server Standard<br>マライセンスの購入をお勧めします。)<br>Server上で動作いたします。別途CAL(クライアントアクセスライセンス)を購入する必要がありますのでご注意下さい。<br>版SQLで運用する場合、クライアントPC数が約300台までのご使用を目安としてMyWebの各機能を開発しています。この台数以上の<br>用の場合は、データベースをMyWeb同梱の無償版SQLではなく、有償版SQLのご利用及び、サーバのスペックを上げていただくこと<br>た、利用台数の推奨上限値は400台です。<br>イアント間の回線は、1Mbps以上の高速回線で運用することを推奨致します。 |                                                                                                    |                                                                                                    |  |  |  |  |

ネットワーク構成例(標準)

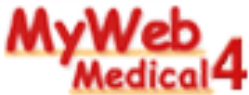

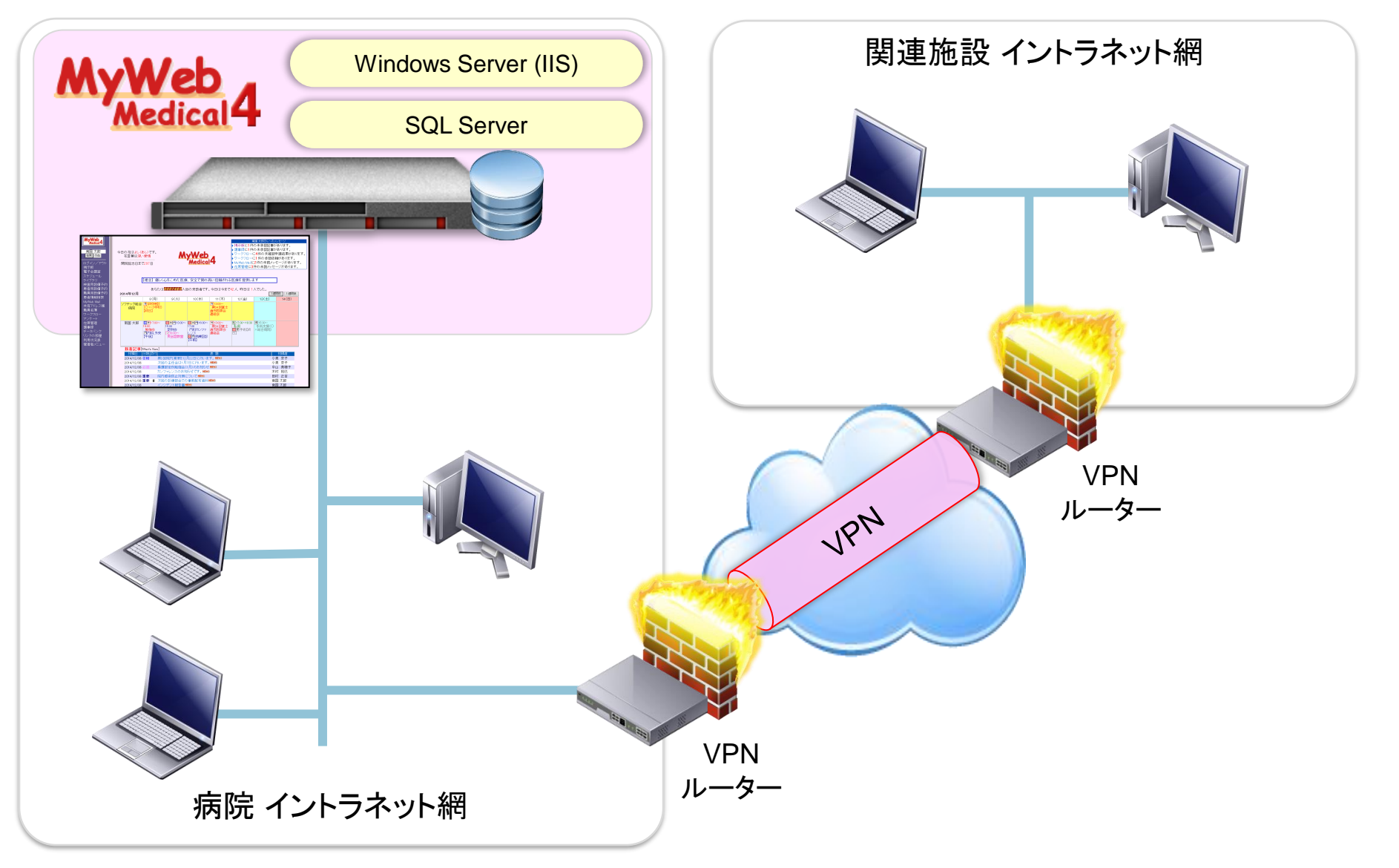

1サーバーでのMyWebと他のサーバーアプリケーションの同居は非推奨です。基本的にサーバーはMyWeb専用機をご用意頂きますようお願いします。

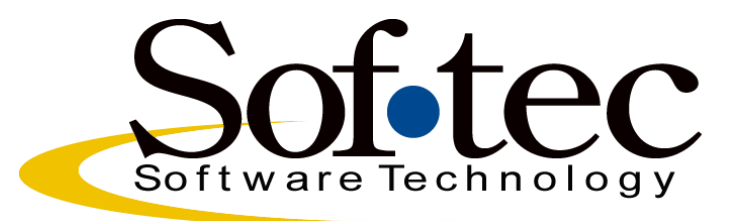